## 6 個人情報の一括登録(つづき)

- 28 登録に成功すると、下図のように「個人情報のアップロード結果」に、正常件数2が表示されます。
  - 📩 🚨 個人情報アップロード結果

マイページ / 個人情報一覧 / 個人情報アップロード / 個人情報アップロード結果

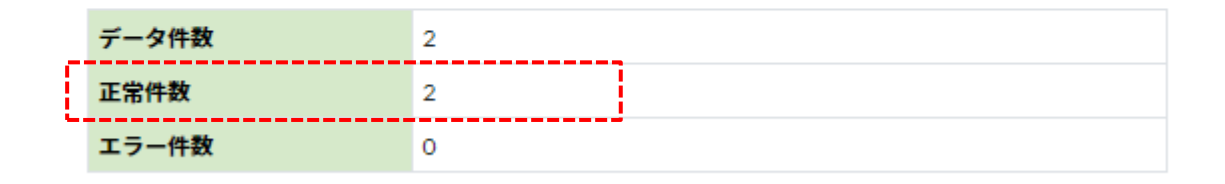

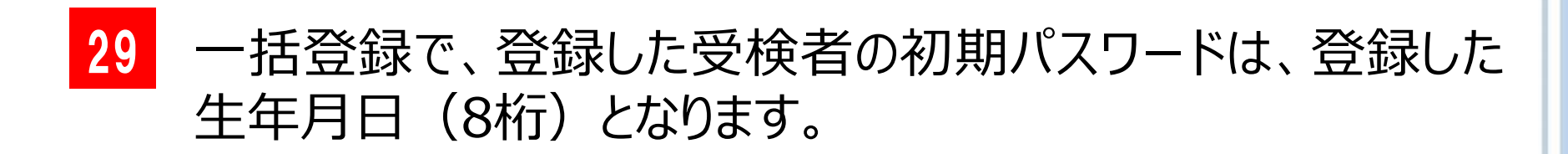

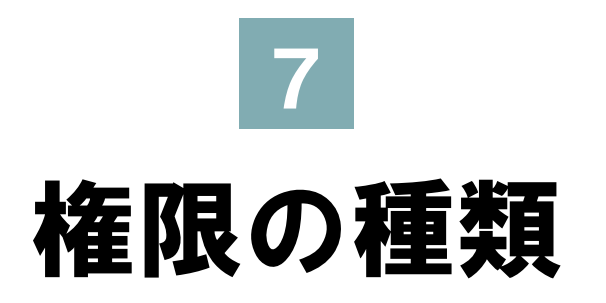

### 7 権限の種類

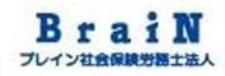

### 7-1 個人情報の権限の種類について説明します。

| 権限                             | できること                                                                                                    |  |  |
|--------------------------------|----------------------------------------------------------------------------------------------------|--|--|
| 管理者                            | <ul> <li>・受検者登録(ID/PW発行含む)</li> <li>・受検開始と終了(または、停止)</li> <li>・受検結果閲覧</li> <li>・受検者宛メール送付(督促等)</li> </ul> |  |  |
| 実施者<br>(実施事務従事者 <sup>※</sup> ) | ・受検結果閲覧<br>・受検者宛メール送付(督促等)<br>・受検                                                                         |  |  |
| 一般                             | ・受検<br>・(受検結果閲覧※設定による)                                                                                    |  |  |
| ※今現在、実施者と実施事務従事者の権限の違いはありません。  |                                                                                                    |  |  |

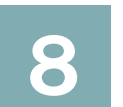

# 個人情報の登録 【実施者】

## 8 個人情報の登録【実施者】

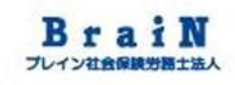

### 8-1 受検結果を確認できる実施者としての個人 情報の登録をする。

下記内容で1名登録します。

5

|   | <b>項曰</b> 名 | <b>在</b> 職受       |    | Ē  |
|---|-------------|-------------------|----|----|
|   | PersonCode  |                   |    | 今  |
|   |             |                   |    | 受  |
|   | ハスワート       | PersonCodecip-    |    | め  |
|   | 氏名          | PersonCodeと同一     |    | 訳  |
|   | 性別          | 男性                |    | よ  |
|   | 生年月日        | 1970/12/01        |    | 設法 |
|   | 既婚未婚        | 不明                |    | TF |
| _ | メールアドレス     | test5@brainsr.com |    |    |
|   | 権限          | 実施者               |    | Ī  |
|   | アカウント状態     | 有効                |    | 所  |
|   | 所属組織        |                   |    | 定  |
|   | 役職          | 部長                | -' |    |
|   | 雇用形態        | 正社員               |    |    |

重要

今回は、他の受検者の 受検結果を確認するた め、「実施者」の権限を 設定することを忘れない ようにしてください。 設定を忘れるとうまく動 作しません。

#### 重要

所属組織は忘れずに設 定が必要となります。

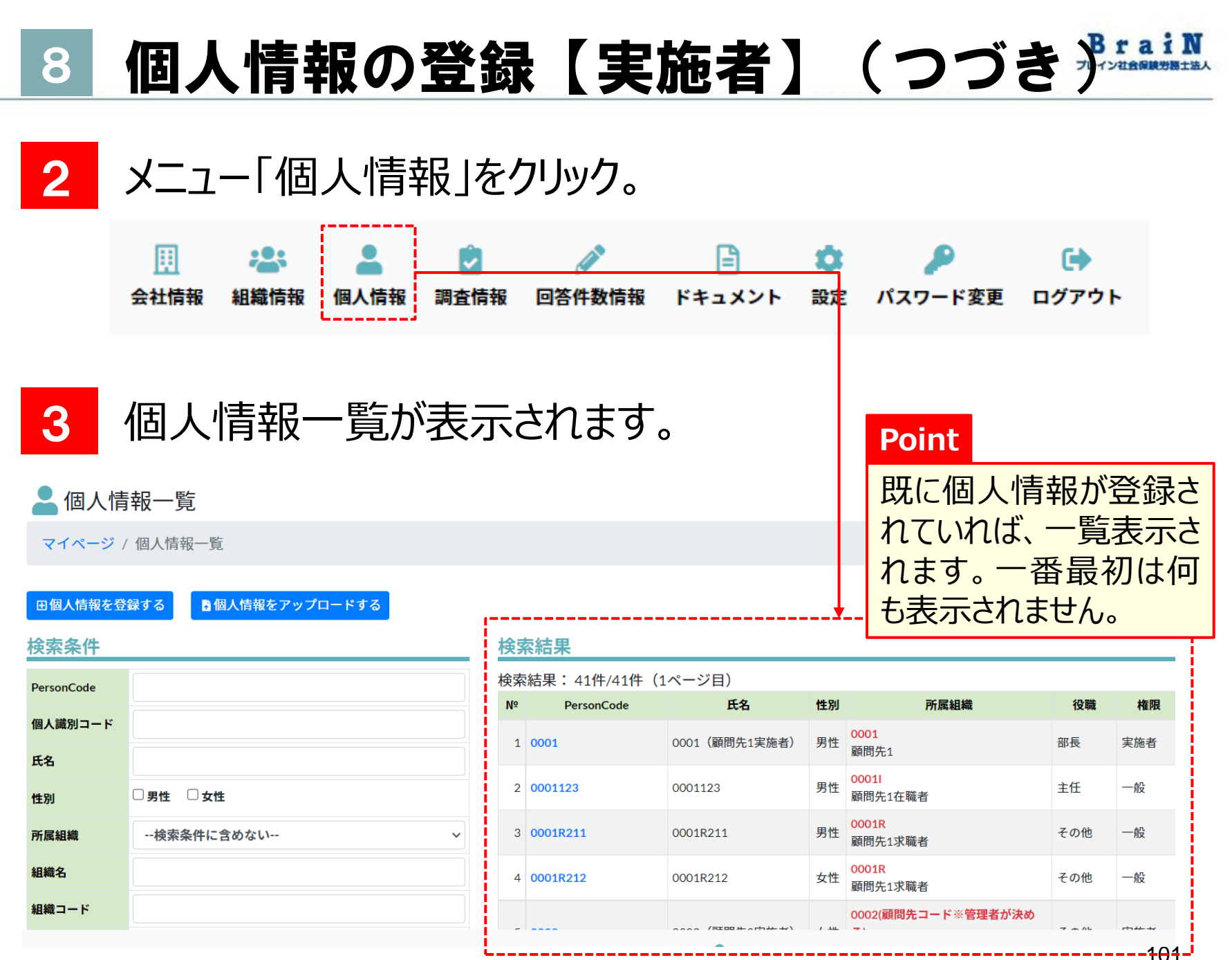

#### 4

#### 次に〈個人情報を登録する〉をクリック。

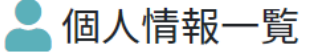

マイページ / 個人情報一覧

#### 田個人情報を登録する 🚦 個人情報をアップロードする

#### 検索条件

| PersonCode |             |
|------------|-------------|
| 個人識別コード    |             |
| 氏名         |             |
| 性別         | □男性 □女性     |
| 所属組織       | 検索条件に含めない ~ |
| 組織名        |             |
| 組織コード      |             |

#### 検索結果

#### 検索結果: 41件/41件(1ページ目)

| N⁰ | PersonCode | 氏名            | 性別   |                        |
|----|------------|---------------|------|------------------------|
| 1  | 0001       | 0001(顧問先1実施者) | 男性   | <mark>000</mark><br>顧問 |
| 2  | 0001123    | 0001123       | 男性   | <mark>000</mark><br>顧問 |
| 3  | 0001R211   | 0001R211      | 男性   | <b>000</b><br>顧問       |
| 4  | 0001R212   | 0001R212      | 女性   | <mark>000</mark><br>顧問 |
| _  |            |               | / 44 | 000                    |

5 個人情報登録画面が表示されます。

| POD System                   |                                    | 」<br>会社情報 | <b>温</b> 。<br>組織情報 | くしょう しんしょう しんしょ しんしょ | ✓<br>調査情報 | O     答件数情報 |  |
|------------------------------|------------------------------------|-----------|--------------------|----------------------------------------------------------------------------------------------------|-----------|-------------|--|
|                              |                                    |           |                    |                                                                                                    |           |             |  |
| 💄 個人情報登録                     |                                    |           |                    |                                                                                                    |           |             |  |
| マイページ / 個人情報                 | 一覧 / 個人情報登録                        |           |                    |                                                                                                    |           |             |  |
| ₽ ログイン情報                     |                                    |           |                    |                                                                                                    |           |             |  |
| PersonCode 💥                 |                                    |           |                    |                                                                                                    |           |             |  |
| パスワード ※                      |                                    |           |                    |                                                                                                    |           |             |  |
| パスワード(確認) ※                  | 確認のため、もう一度入力してください                 |           |                    |                                                                                                    |           |             |  |
| ■基本情報                        |                                    |           |                    |                                                                                                    |           |             |  |
| 氏名 ※                         |                                    |           |                    |                                                                                                    |           |             |  |
| 氏名カナ                         |                                    |           |                    |                                                                                                    |           |             |  |
| 性別 ※                         | 選択してください                           |           | ~                  |                                                                                                    |           |             |  |
| 生年月日 ※                       | yyyy/mm/dd                         |           |                    |                                                                                                    |           |             |  |
| (C)Copyright2021: Knowledge( | ionstant Inc. All rights reserved. | -ジ        |                    | _i                                                                                                    |           |             |  |

#### 6 つづいて、下記のように必要項目を入力します。

| 項目名        | 在職受検者兼実施者         |
|------------|-------------------|
| PersonCode | 0001999           |
| パスワード      | PersonCodeと同一     |
| 氏名         | PersonCodeと同一     |
| 性別         | 男性                |
| 生年月日       | 1970/12/01        |
| 既婚未婚       | 不明                |
| メールアドレス    | test5@brainsr.com |
| 権限         | 実施者               |
| アカウント状態    | 有効                |
| 所属組織       | 顧問先1在職者           |
| 役職         | 部長                |
| 雇用形態       | 正社員               |
|            |                   |

| POD System                                                    |            |  |  |  |  |
|---------------------------------------------------------------|------------|--|--|--|--|
| 個人情報登録 マイページ / 個人情報一覧 / 個人情報登録                                |            |  |  |  |  |
| ▶ ログイン情報                                                      |            |  |  |  |  |
| PersonCode 💥                                                  | 0001999    |  |  |  |  |
| パスワード ※                                                       | •••••      |  |  |  |  |
| パスワード(確認) ※                                                   | ••••••     |  |  |  |  |
| ■基本情報                                                         |            |  |  |  |  |
| 氏名 ※                                                          | 0001999    |  |  |  |  |
| 氏名カナ                                                          |            |  |  |  |  |
| 性別 ※                                                          | 男性         |  |  |  |  |
| 生年月日 ※                                                        | 1970/12/01 |  |  |  |  |
| (C)Copyright2021: KnowledgeConstant Inc. All rights reserved. |            |  |  |  |  |

#### 下記のように必要項目を入力を続けます。

| 項目名        | 在職受検者兼実施者         |
|------------|-------------------|
| PersonCode | 0001999           |
| パスワード      | PersonCodeと同一     |
| 氏名         | PersonCodeと同一     |
| 性別         | 男性                |
| 生年月日       | 1970/12/01        |
| 既婚未婚       | 不明                |
| メールアドレス    | test5@brainsr.com |
| 権限         | 実施者               |
| アカウント状態    | 有効                |
| 所属組織       | 顧問先1在職者           |
| 役職         | 部長                |
| 雇用形態       | 正社員               |
|            |                   |

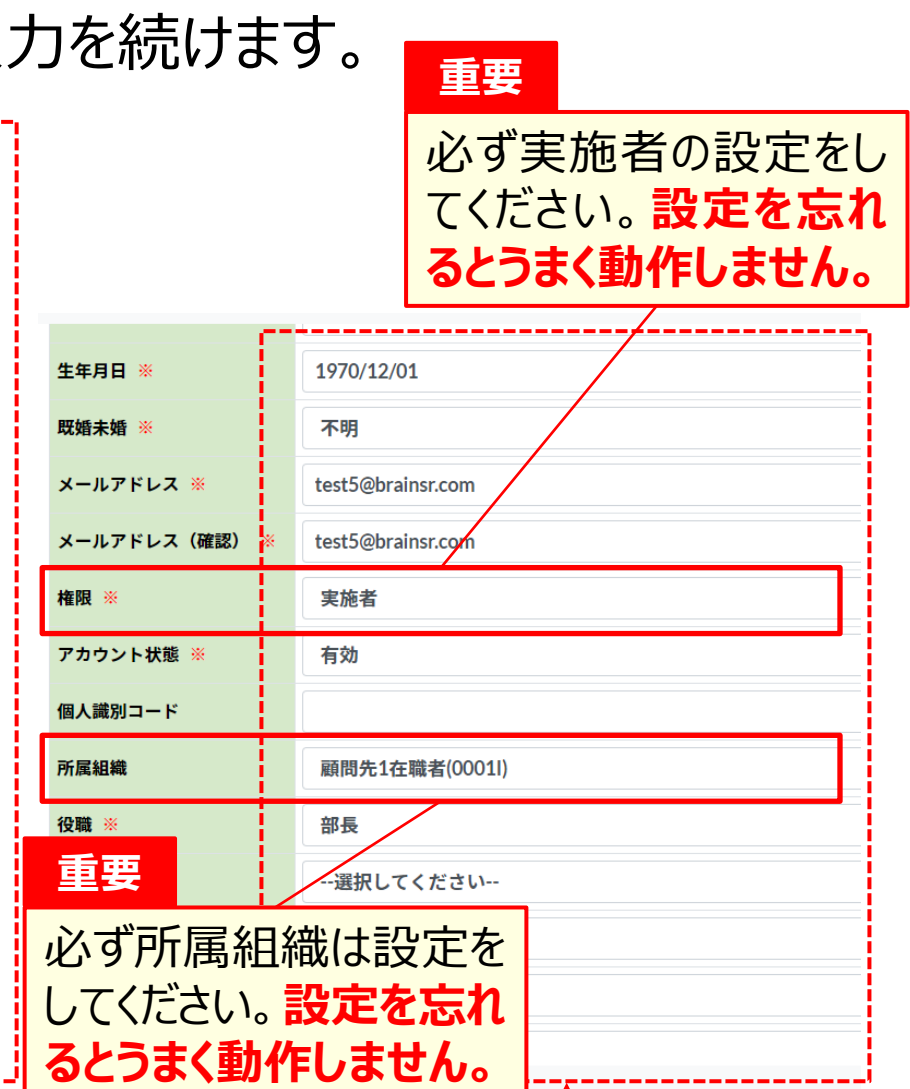

# 8 個人情報の登録【実施者】(つづき パーパー

| 8 | 必要項目を入力後、〈登録する〉をクリック。       |
|---|-----------------------------|
|   | ※〈登録する〉は、縦スクロールすると一番下にあります。 |
|   | 次に、ポップアップの〈OK〉をクリック。        |

| POD Syste | m      |     |                 |    |       |
|-----------|--------|-----|-----------------|----|-------|
| 郵便番号      |        |     |                 |    |       |
| 住所        |        |     |                 |    |       |
| 電話番号      |        |     |                 |    |       |
| ★学歴情報     |        |     |                 |    |       |
| 最終学歴      | 選択してくた | どさい |                 |    |       |
| 文理区分      | 選択してくた | どさい |                 |    |       |
| 学校名       |        |     |                 |    |       |
| 学部名       |        |     |                 |    |       |
| 学科名       |        |     | resapien.jp の内容 |    |       |
| 卒業時期(年月)  | уууу   | mm  | 登録してよろしいですか?    |    |       |
| 田登録する     |        |     |                 | ок | キャンセル |

9 登録に成功すると、「登録が完了しました。」と表示されます。 下図のように、個人情報に登録された内容が一覧表示されます。

|            | ▲ 個人情報                |         |
|------------|-----------------------|---------|
|            | マイページ / 個人情報一覧 / 個人情報 |         |
| <u>i</u> T |                       |         |
|            | 登録が完了しました。            |         |
| Ĺ,         |                       | !       |
|            | ●編集する                 |         |
| ſ          | ₽ログイン情報               | う♪受検済一覧 |
| i -        |                       |         |

| データ | はあり | ません。 |
|-----|-----|------|
|-----|-----|------|

| PersonCode | 0001999 | データ |
|------------|---------|-----|
| 認証モード      | 通常      |     |
| 認証状態       | 本登録     |     |
| ロック状態      | 未ロック    |     |
| ログイン失敗回数   | 0       |     |
| ログイン成功最終日時 |         |     |
|            |         |     |

10 メニュー「個人情報」にも登録されると表示されます。

#### 権限:実施者として登録されました。

| POD S      | POD System         III         L         III         L         IIII         L         IIII         L         IIII         L         IIII         L         IIII         L         IIIII         L         IIIIIIIIIIIIIIIIIIIIIIIIIIIIIIIIIIII |   |                      |            |               |    |           |                                | <b>ー</b><br>ドキュメント | <b>拿</b><br>設定 | パスち  |    |     |
|------------|----------------------------------------------------------------------------------------------------|---|----------------------|------------|---------------|----|-----------|--------------------------------|--------------------|----------------|------|----|-----|
| マイページノ     | 個人情報一覧                                                                                                    |   |                      |            |               |    |           |                                |                    |                |      |    |     |
| 田個人情報を登録する |                                                                                                    |   |                      |            |               |    |           |                                |                    |                |      |    |     |
| 検索条件       |                                                                                                    |   |                      |            |               |    |           |                                |                    |                |      |    |     |
| PersonCode |                                                                                                    |   | 検索結果: 43件/43件(1ページ目) |            |               |    |           |                                |                    |                |      |    |     |
| 個人識別コード    |                                                                                                    |   | Nº                   | PersonCode | 氏名            | 性別 |           | 所属                             | 組織                 | 役單             | も 権限 | 状態 | ロック |
|            |                                                                                                    |   | 1                    | 0001       | 0001(顧問先1実施者) | 男性 | 000<br>顧問 | 1<br>先1                        |                    | 部長             | 実施者  | 有効 | 未口  |
| 氏名         |                                                                                                    |   |                      |            |               | _  | 000       | 11                             |                    |                |      |    |     |
| 性別         | □男性 □女性                                                                                                    |   | 2                    | 0001123    | 0001123       | 男性 | 顧問        | 先1在職者                          |                    | 主任             | 一般   | 有効 | 未口  |
| 所属組織       | 検索条件に含めない                                                                                                    | - | 3                    | 0001124    | 0001124       | 女性 | 000<br>顧問 | 1l<br>先1在職者                    |                    | その他            |      | 有効 | 未口  |
| 組織名        |                                                                                                    |   | 4                    | 0001999    | 0001999       | 男性 | 000<br>顧問 | <mark>1</mark><br>1Ⅰ<br>5.1在職者 |                    | 部長             | 実施者  | 有効 | 未口  |
| 4040 - IX  |                                                                                                    |   |                      |            |               |    |           |                                |                    |                |      | /  |     |

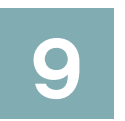

# 調査情報の登録・修正・削除

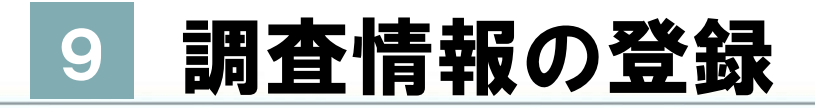

#### 受検者へ配布する調査情報を登録します。 9 - 1

まずは、対象者:在職者の調査情報を登録します。 1

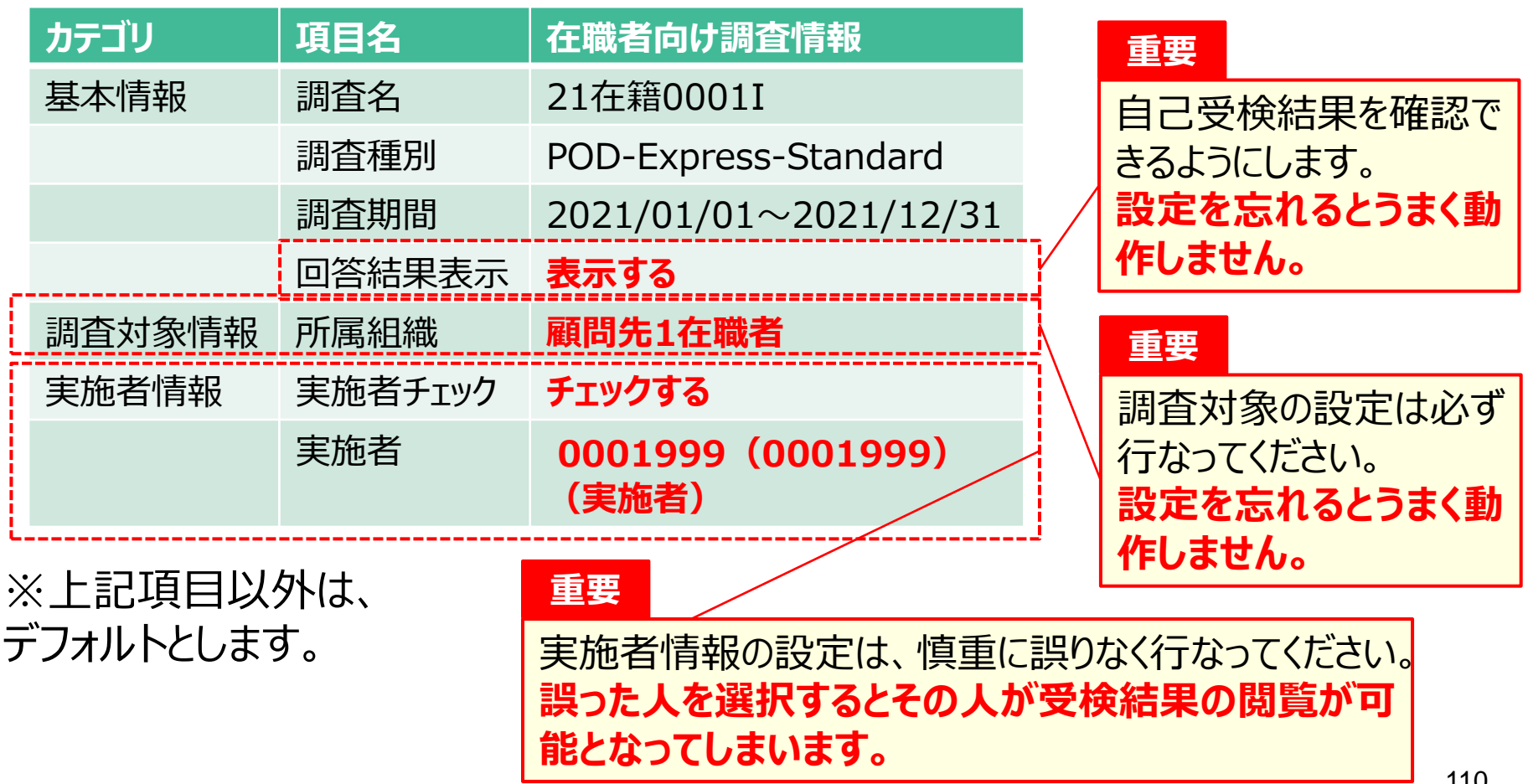

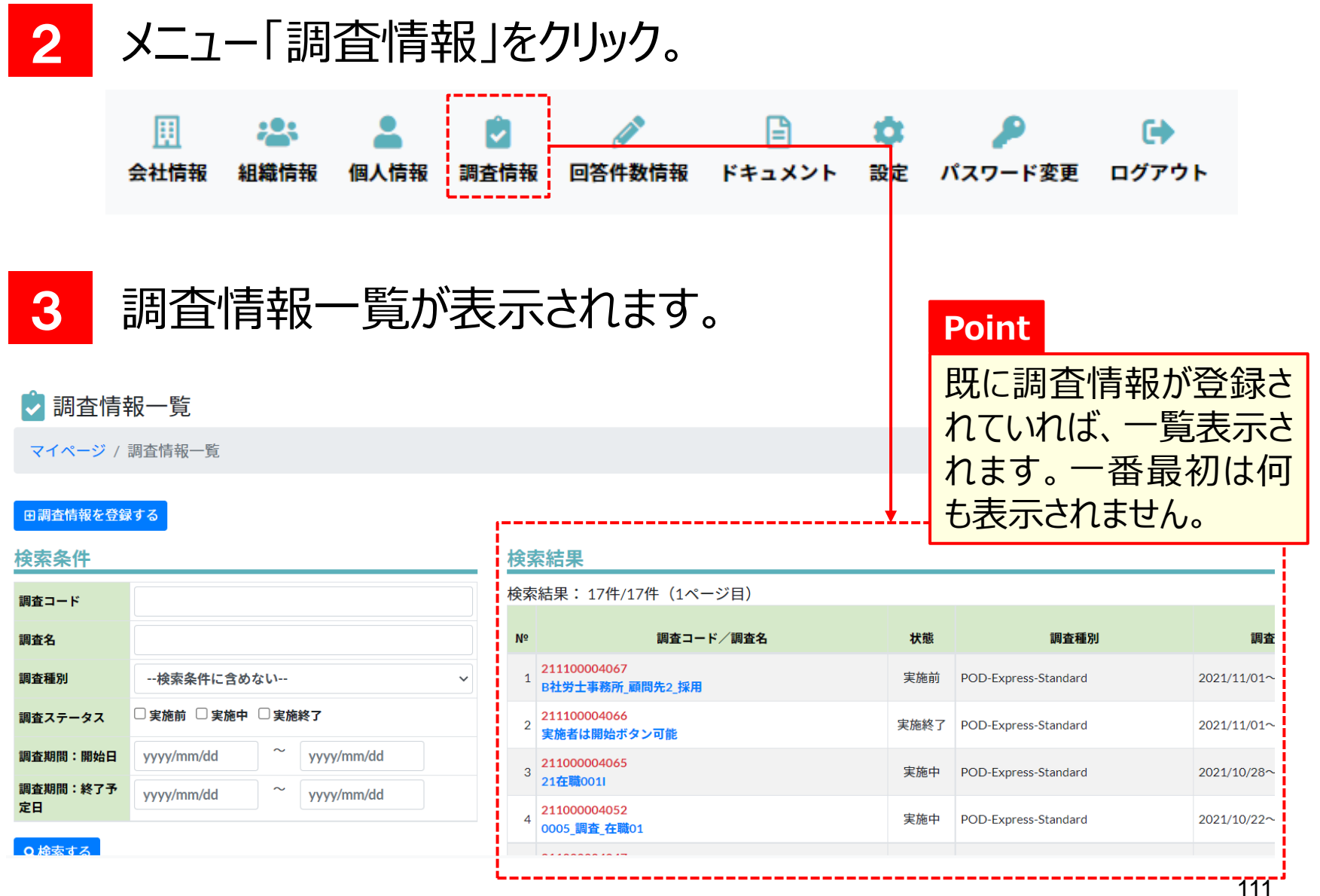

#### 4

#### 次に〈調査情報を登録する〉をクリック。

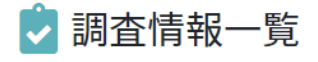

マイページ / 調査情報一覧

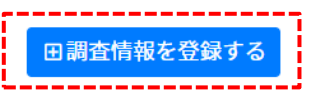

#### 検索条件

| 調査コード          |                     |      |
|----------------|---------------------|------|
| 調査名            |                     |      |
| 調査種別           | 検索条件に含めない           | ~    |
| 調査ステータス        | □実施前 □実施中 □実施終了     |      |
| 調査期間:開始日       | yyyy/mm/dd ~ yyyy/m | m/dd |
| 調査期間:終了予<br>定日 | yyyy/mm/dd ~ yyyy/m | m/dd |
| ○検索する          |                     |      |

#### 検索結果

#### 検索結果: 17件/17件(1ページ目)

| N⁰ | 調査コード/調査名                       | 状態   |
|----|---------------------------------|------|
| 1  | 211100004067<br>B社労士事務所_顧問先2_採用 | 実施前  |
| 2  | 211100004066<br>実施者は開始ボタン可能     | 実施終了 |
| 3  | 211000004065<br>21在職001I        | 実施中  |
| 4  | 211000004052<br>0005_調査_在職01    | 実施中  |
|    |                                 |      |

#### 5 調査情報登録画面が表示されます。

| PODS                                                                               | POD System |   |            |  |   |    | ▶<br>調査情報 |
|------------------------------------------------------------------------------------|------------|---|------------|--|---|----|-----------|
|                                                                                    |            |   |            |  |   | -1 |           |
| ✓ 調査情報登録                                                                           |            |   |            |  |   |    |           |
| マイページ / 調査情報一覧 / 調査情報登録                                                            |            |   |            |  |   |    |           |
| ✓ 基本情報                                                                             |            |   |            |  |   |    |           |
| 調査名 ※                                                                              |            |   |            |  |   |    |           |
| 調査種別 ※                                                                             | 選択してください   |   |            |  | ~ |    |           |
| 調査期間 ※                                                                             | yyyy/mm/dd | ~ | yyyy/mm/dd |  |   |    |           |
| 回答結果表      選択してください       >         示 ※       ※非表示を選択した場合、回答者に回答結果を表示しません。       > |            |   |            |  |   |    |           |
| ▲:調査対象情報                                                                           |            |   |            |  |   |    |           |
| 調査対象の指定がある場合は入力してください。                                                             |            |   |            |  |   |    |           |

### 6

#### つづいて、下記のように必要項目を入力します。

| カテゴリ   | 項目名     | 在職者向け調査情報                 |
|--------|---------|---------------------------|
| 基本情報   | 調査名     | 21在籍0001I                 |
|        | 調査種別    | POD-Express-Standard      |
|        | 調査期間    | 2021/01/01~2021/12/31     |
|        | 回答結果表示  | 表示する                      |
| 調查対象情報 | 所属組織    | 顧問先1在職者                   |
| 実施者情報  | 実施者チェック | チェックする                    |
|        | 実施者     | 0001999(0001999)(実施<br>者) |

### 7 下記のように入力を続けます。

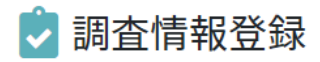

| マイページ          | /調査情報一覧 / 調査情報登録                           | <b>手</b> 冊        |  |  |  |  |  |
|----------------|--------------------------------------------|-------------------|--|--|--|--|--|
| 🗘 基本情報         | R                                          | 単安 必ず所属組織の設定を     |  |  |  |  |  |
| 調査名 ※          | 21在籍00011                                  | してください。           |  |  |  |  |  |
| 調査種別 ※         | POD-Express-Standard(採用)                   | ここでの所属組織に属し       |  |  |  |  |  |
| 調査期間 ※         | 2021/01/01 ~ 2021/12/31 ている個人に調<br>の回答権が割り |                   |  |  |  |  |  |
| 回答結果表          | 表示する                                       |                   |  |  |  |  |  |
| 亦 ※            | ※非表示を選択した場合、回答者に回答結果を表示しません。               | より。               |  |  |  |  |  |
| <b>老</b> :調査対象 | <b>灸情報</b>                                 | 設定で忘れるとつま、動作しません。 |  |  |  |  |  |
| 調査対象の          | 指定がある場合は入力してください。                          |                   |  |  |  |  |  |
| 性別             | 指定なし                                       |                   |  |  |  |  |  |
|                |                                            | $\neg$            |  |  |  |  |  |
| 所属組織           | 顧問先1在職者                                    |                   |  |  |  |  |  |

役職 指定な

#### 7の留意点

調査対象の変更は、実施前であれば変更可能です。実施後は、 最初に指定した条件に該当する人が受検対象に選ばれているため、 実施中に調査対象を変更すると、調査対象の矛盾が発生する可 能性がありますので、変更できないようにしています。

※矛盾例:男性用調査で男性が受検対象になっているのに、女性用に変更する。

実施中の調査は削除もできないので、間違っている場合は、調査を終了させて、新しく調査を登録しなおしていただく必要があります。

| <b>*是</b> •調査対         | ·<br>書·調査対象情報 |  |  |  |  |  |  |
|------------------------|---------------|--|--|--|--|--|--|
| 調査対象の指定がある場合は入力してください。 |               |  |  |  |  |  |  |
|                        |               |  |  |  |  |  |  |
| 性別                     | 指定なし          |  |  |  |  |  |  |
| 所属組織                   | 顧問先1在職者       |  |  |  |  |  |  |
| 沿聯                     | <u> 埃定かし</u>  |  |  |  |  |  |  |

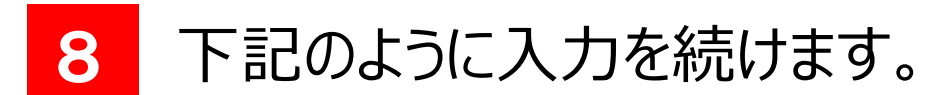

#### 🔝 実施者・実施事務従事者情報

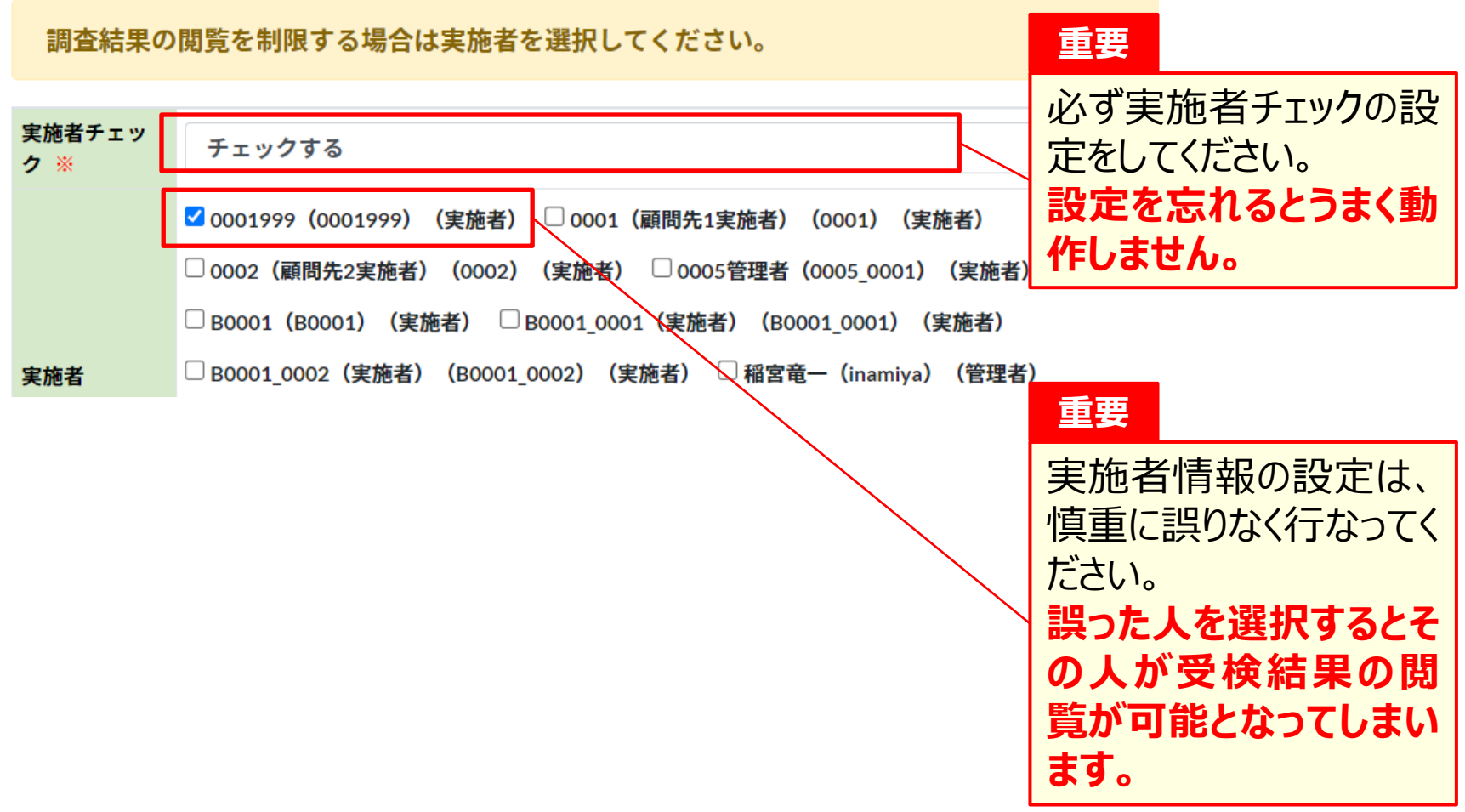

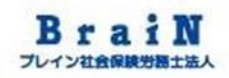

#### 9 必要項目を入力後、〈登録する〉をクリック。 ※〈登録する〉は、縦スクロールすると一番下にあります。 次に、ポップアップの〈OK〉をクリック。

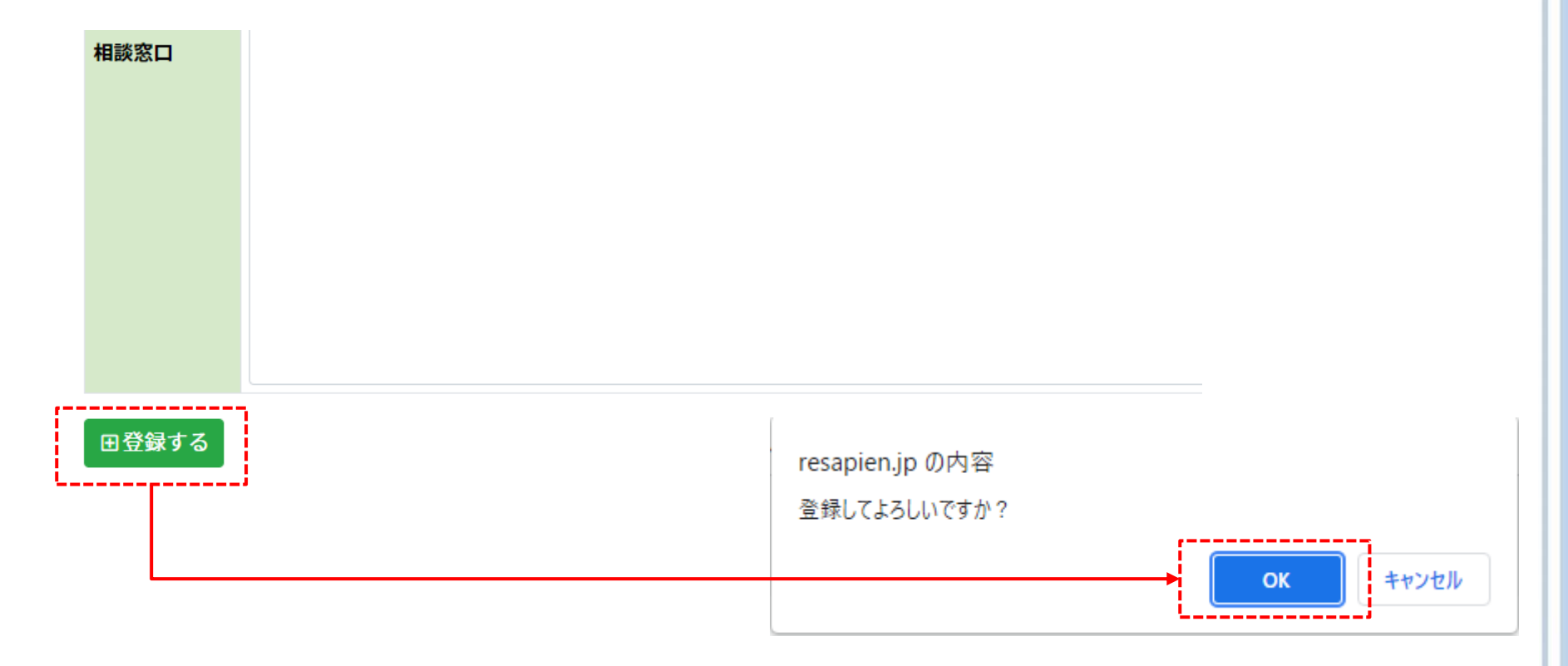

10 登録に成功すると、「登録が完了しました。」と表示されます。 受検予定の対象者人数が表示されます。また、下図のように、 登録された調査情報の内容が表示されます。

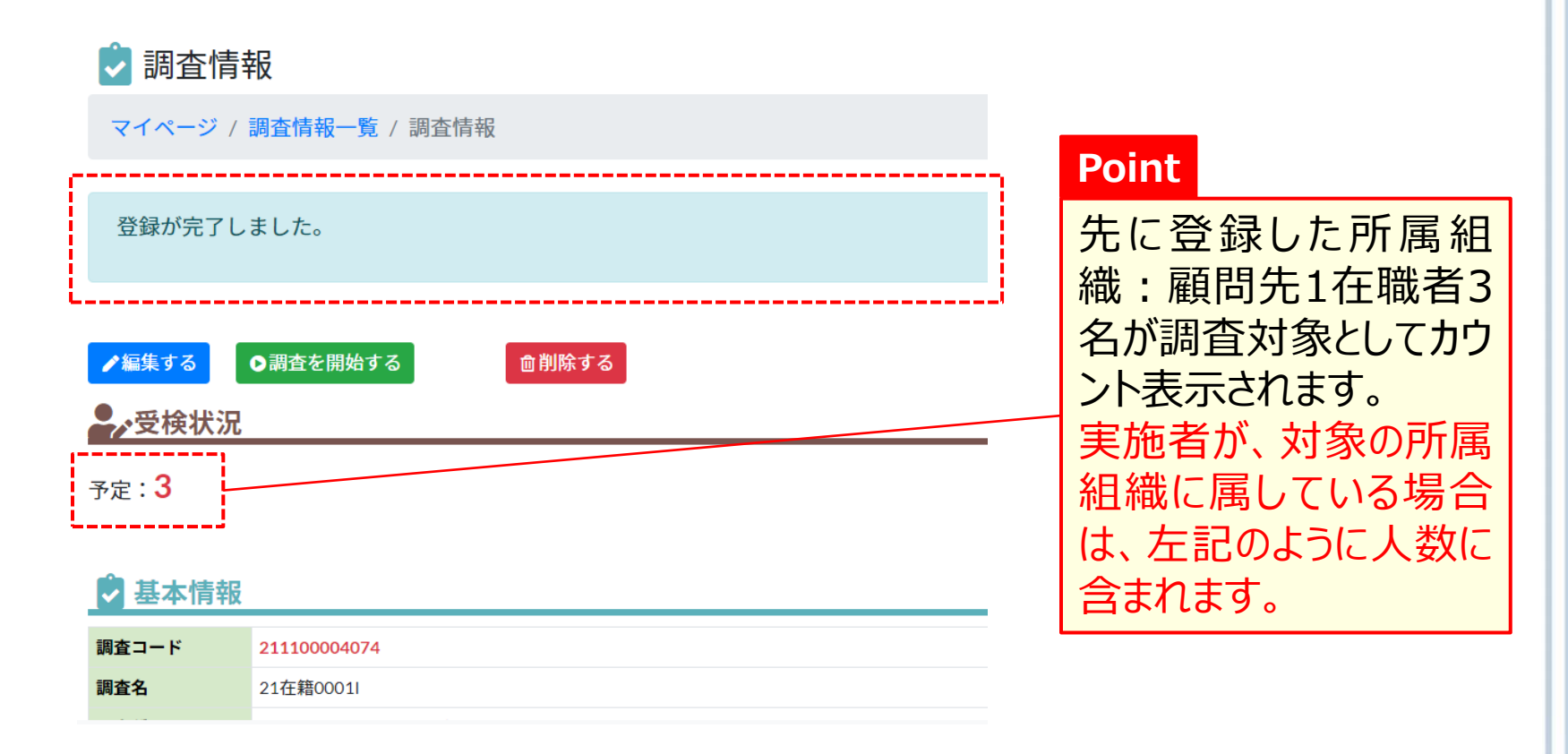

#### 11 登録された調査情報の内容には、受検者全員の結果が確認 できる実施者が表示されます。

※ここで必ず実施者の登録に誤りがないことを確認してください。

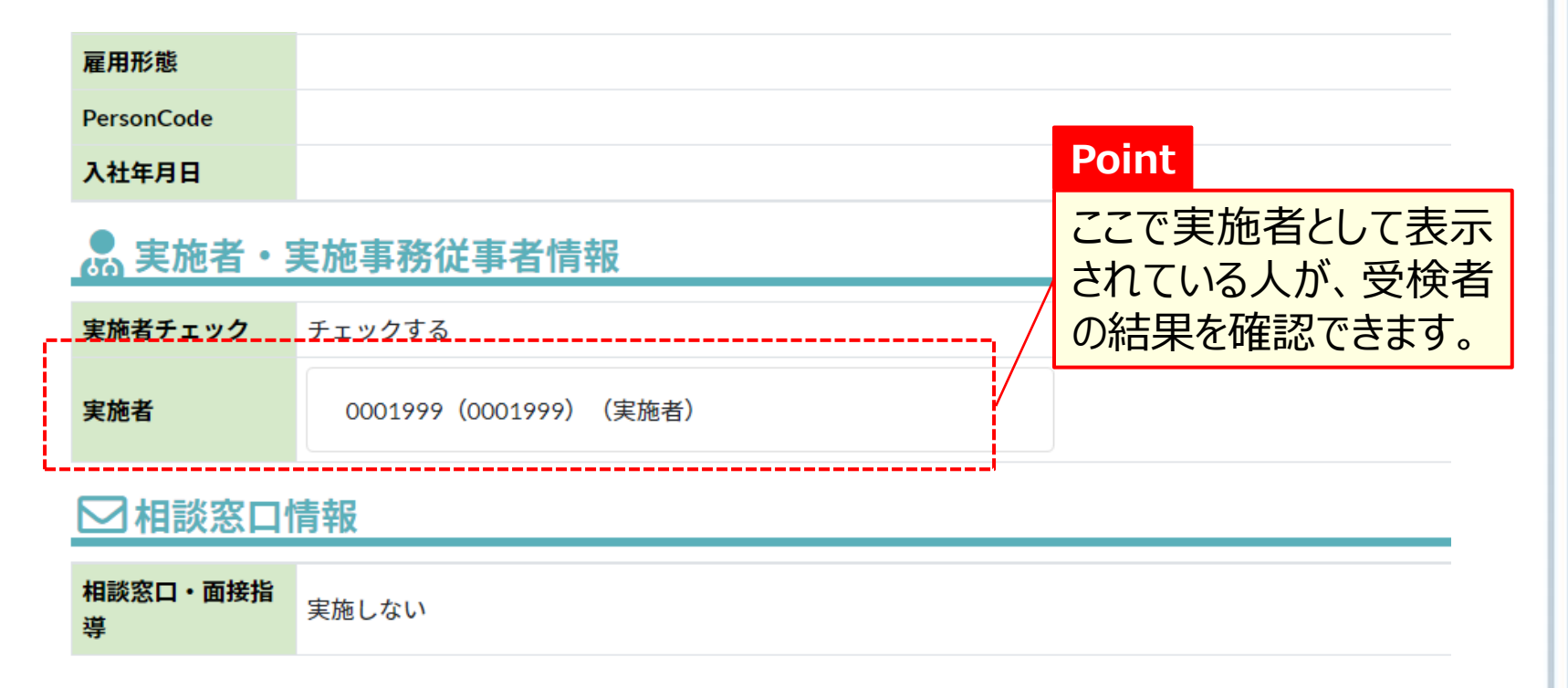

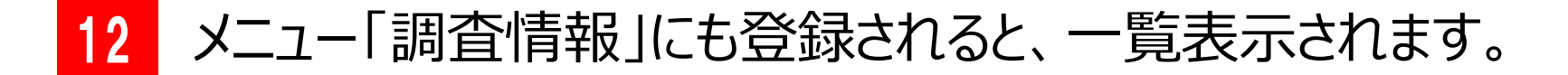

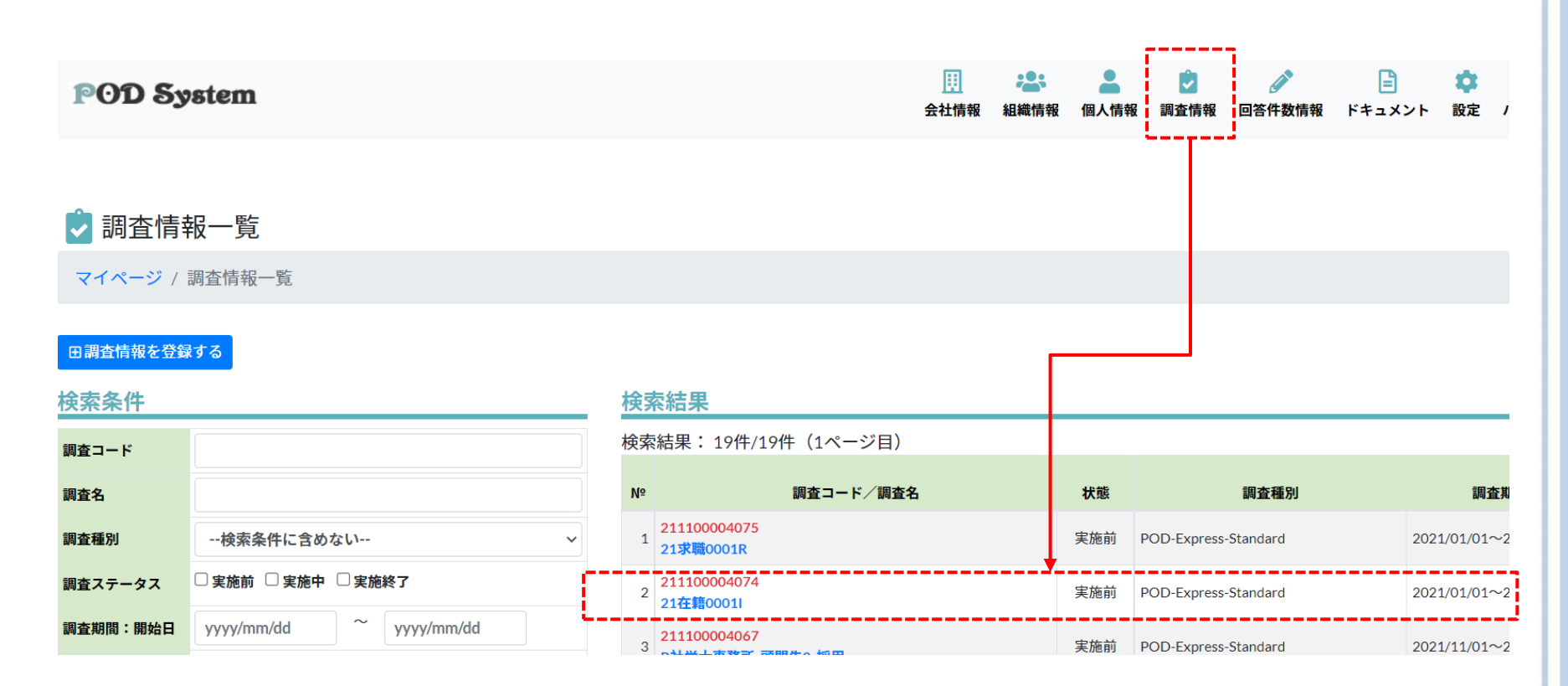

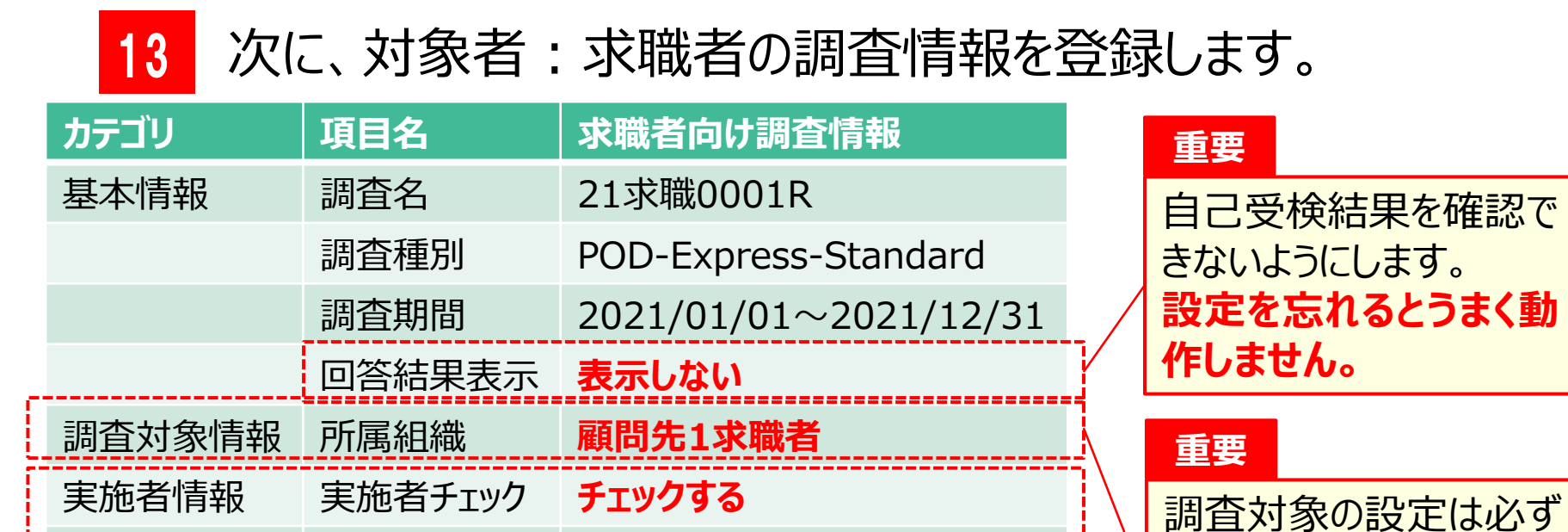

0001999 (0001999)

(実施者)

重要

※上記項目以外は、 デフォルトとします。

実施者

実施者情報の設定は、慎重に誤りなく行なってください。 誤った人を選択するとその人が受検結果の閲覧が可 能となってしまいます。

行なってください。

作しません。

設定を忘れるとうまく動

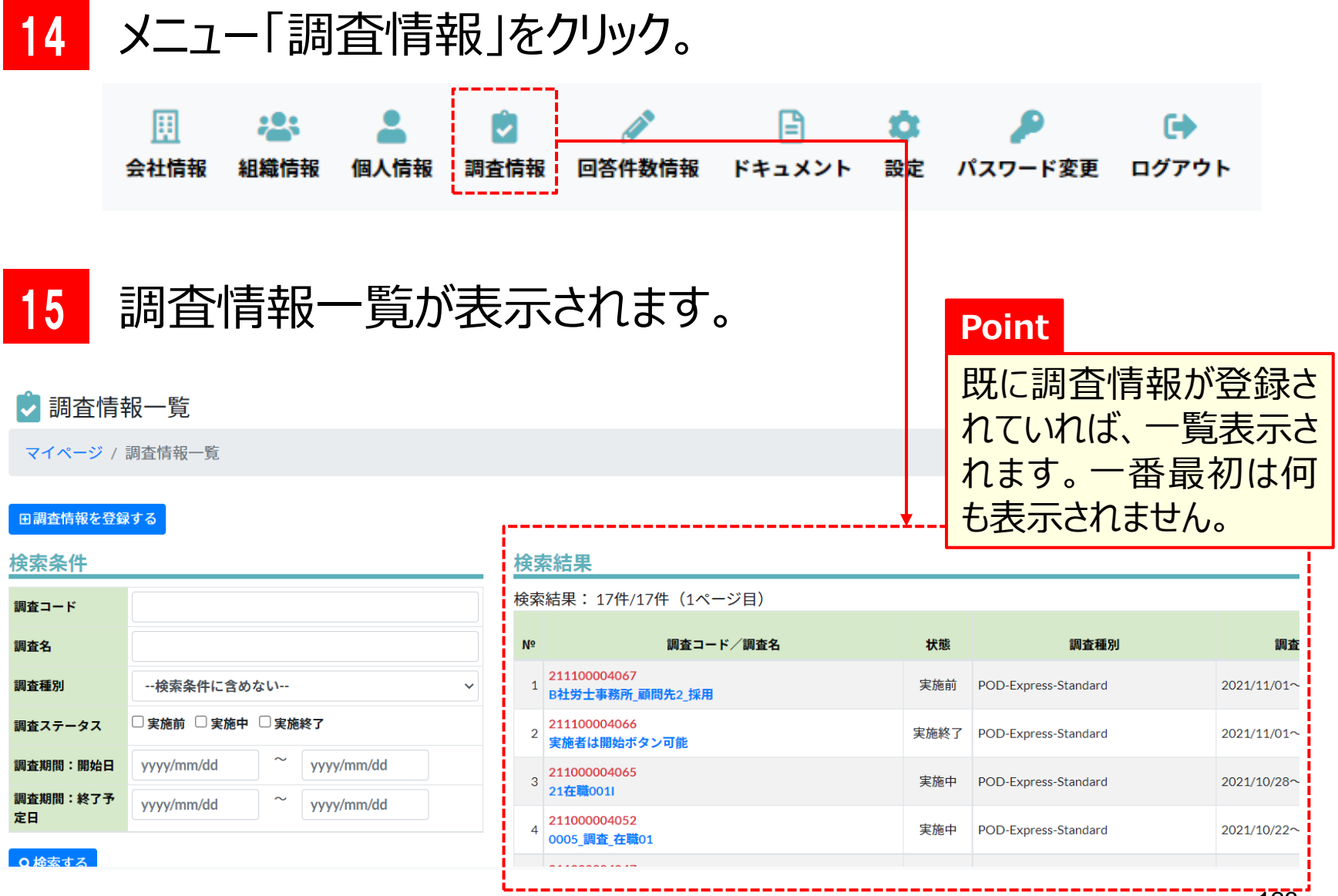

#### 16

次に〈調査情報を登録する〉をクリック。

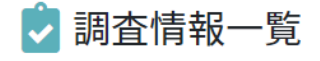

マイページ / 調査情報一覧

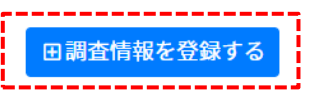

#### 検索条件

| 調査コード          |                       |     |
|----------------|-----------------------|-----|
| 調査名            |                       |     |
| 調査種別           | 検索条件に含めない             | ~   |
| 調査ステータス        | □実施前 □実施中 □実施終了       |     |
| 調査期間:開始日       | yyyy/mm/dd ~ yyyy/mm, | ⁄dd |
| 調査期間:終了予<br>定日 | yyyy/mm/dd ~ yyyy/mm, | ⁄dd |
| ○検索する          |                       |     |

#### 検索結果

#### 検索結果: 17件/17件(1ページ目)

| N₀ | 調査コード/調査名                       | 状態   |
|----|---------------------------------|------|
| 1  | 211100004067<br>B社労士事務所_顧問先2_採用 | 実施前  |
| 2  | 211100004066<br>実施者は開始ボタン可能     | 実施終了 |
| 3  | 211000004065<br>21在職001I        | 実施中  |
| 4  | 211000004052<br>0005_調査_在職01    | 実施中  |
|    |                                 |      |

#### 17 調査情報登録画面が表示されます。

| PODS                                                                               | POD System        |   |            |  |   |    | ▶<br>調査情報 |
|------------------------------------------------------------------------------------|-------------------|---|------------|--|---|----|-----------|
|                                                                                    |                   |   |            |  |   | -1 |           |
| ▶ 調査情報登録                                                                           |                   |   |            |  |   |    |           |
| マイページ                                                                              | / 調査情報一覧 / 調査情報登録 |   |            |  |   |    |           |
| ▶ ● 基本情報                                                                           |                   |   |            |  |   |    |           |
| 調査名 ※                                                                              | ¥                 |   |            |  |   |    |           |
| 調査種別 ※                                                                             | 選択してください          |   |            |  | ~ |    |           |
| 調査期間 ※                                                                             | yyyy/mm/dd        | ~ | yyyy/mm/dd |  |   |    |           |
| 回答結果表      選択してください       >         示 ※       ※非表示を選択した場合、回答者に回答結果を表示しません。       > |                   |   |            |  |   |    |           |
| <b>₽</b> *調査対象情報                                                                   |                   |   |            |  |   |    |           |
| 調査対象の指定がある場合は入力してください。                                                             |                   |   |            |  |   | .1 |           |

#### 18 つづいて、下記のように必要項目を入力します。

| カテゴリ   | 項目名     | 求職者向け調査情報                            |
|--------|---------|--------------------------------------|
| 基本情報   | 調査名     | 21求職0001R                            |
|        | 調査種別    | POD-Express-Standard                 |
|        | 調査期間    | 2021/01/01~2021/12/31                |
|        | 回答結果表示  | 表示しない                                |
| 調查対象情報 | 所属組織    | 顧問先1求職者                              |
| 実施者情報  | 実施者チェック | チェックする                               |
|        | 実施者     | 0001999(0001999)(実施<br><del>者)</del> |

#### 19 下記のように入力を続けます。

#### 🕏 調査情報登録

| マイページ                                                                                          | /調査情報一覧 / 調査情報登録                                                          | 重要                                                                       |
|------------------------------------------------------------------------------------------------|---------------------------------------------------------------------------|--------------------------------------------------------------------------|
| <ul> <li>基本情報</li> <li>調査名 ※</li> <li>調査種別 ※</li> <li>調査期間 ※</li> <li>回答結果表<br/>示 ※</li> </ul> | 21求職0001R<br>POD-Express-Standard(採用)<br>2021/01/01 ~ 2021/12/31<br>表示しない | 必ず所属組織の設定を<br>してください。<br>ここでの所属組織に属し<br>ている個人に調査情報<br>の回答権が割り当てられ<br>ます。 |
| *非表示を選択した場合、回答者に回答結果を表示しません。                                                                   |                                                                           | 設定を忘れるとうまく動<br>作しません。                                                    |
| 調査対象の指定がある場合は入力してください。                                                                         |                                                                           |                                                                          |
| 性別                                                                                             | 指定なし                                                                      | ~                                                                        |
| 所属組織                                                                                           | 顧問先1求職者                                                                   | ~                                                                        |

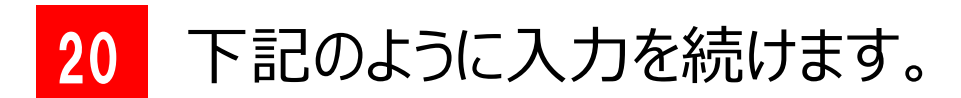

#### 🔝 実施者・実施事務従事者情報

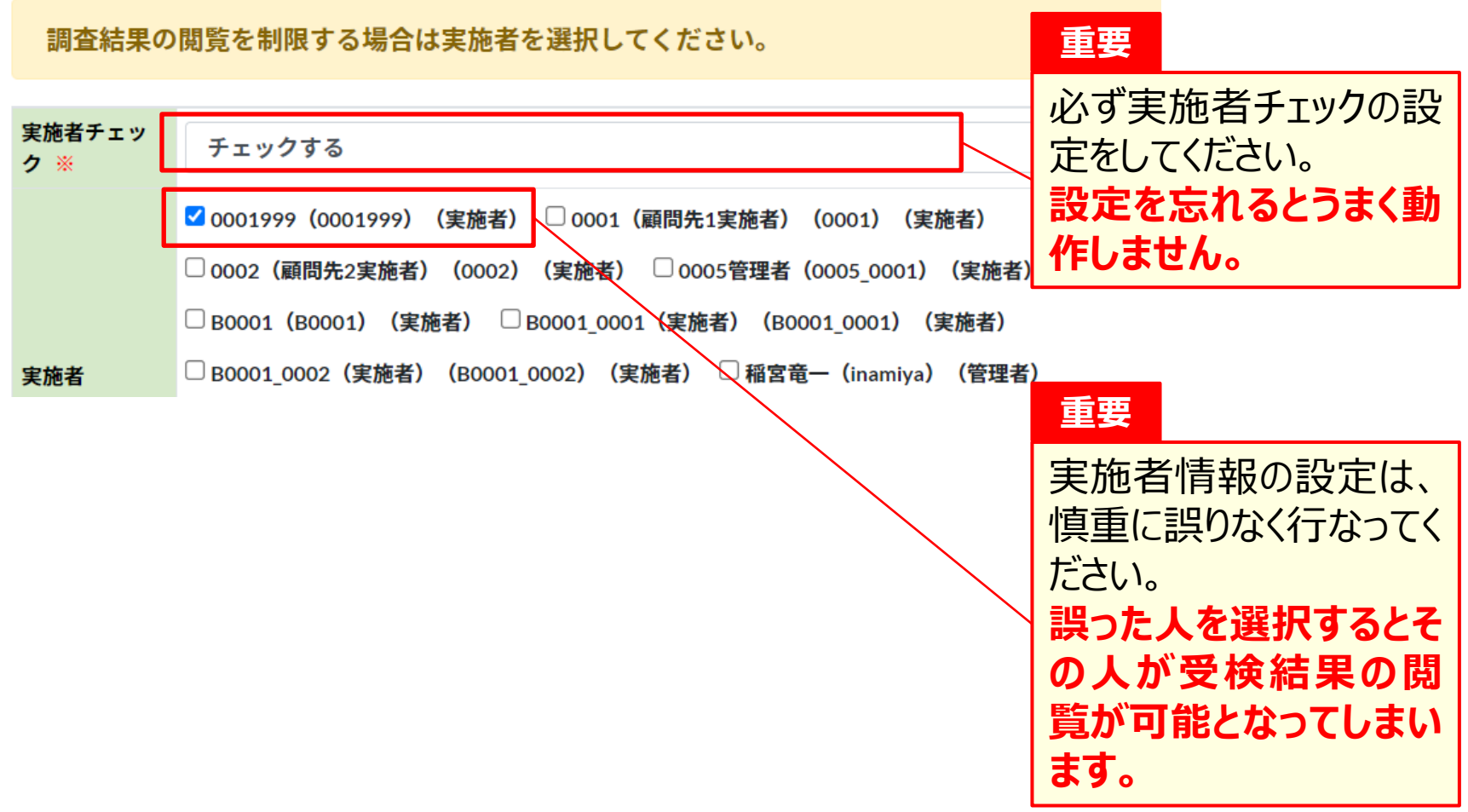

Copyright © ブレイン社会保険労務士法人 All Rights Reserved.

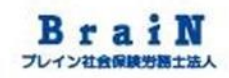

#### 21 必要項目を入力後、〈登録する〉をクリック。 ※〈登録する〉は、縦スクロールすると一番下にあります。 次に、ポップアップの〈OK〉をクリック。

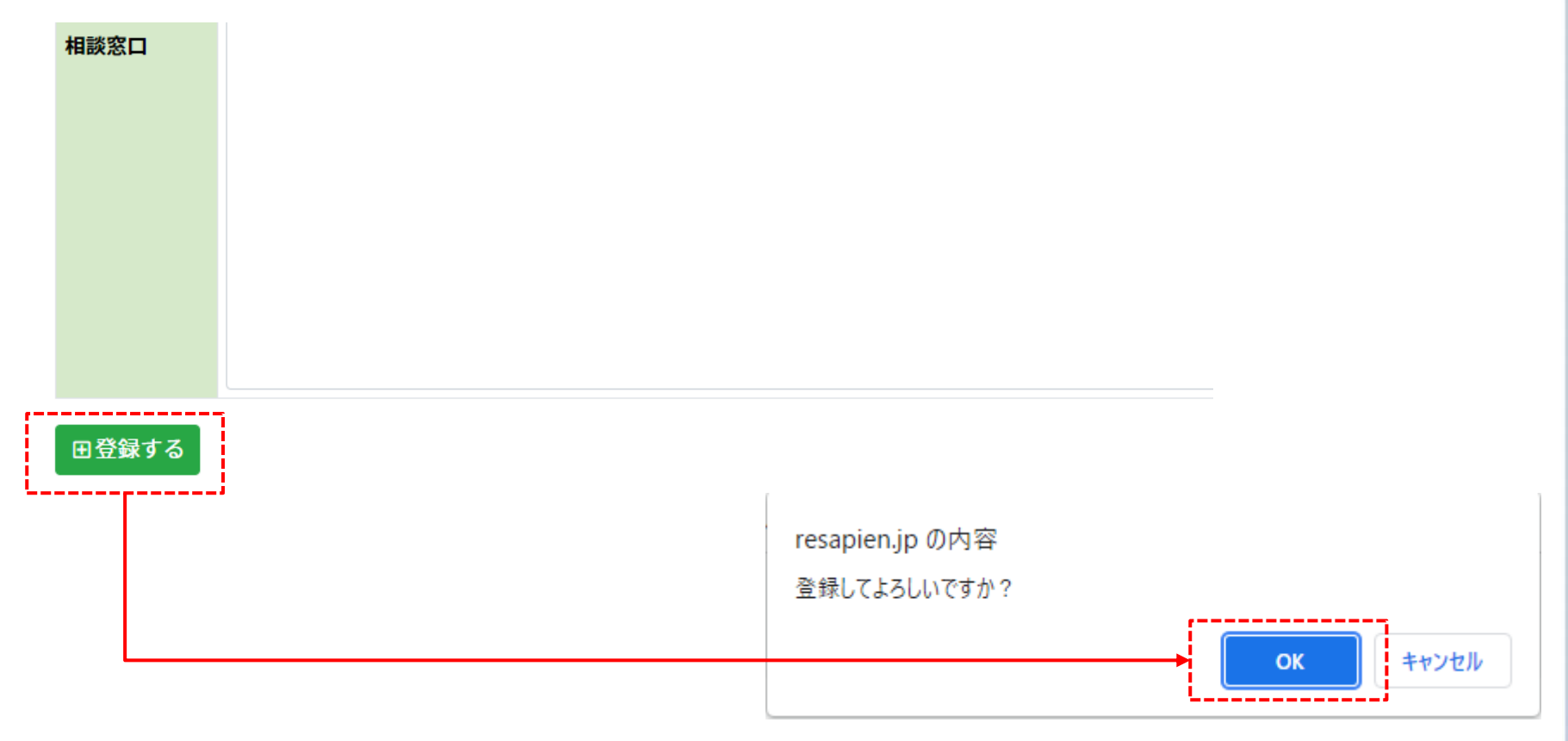

22 登録に成功すると、「登録が完了しました。」と表示されます。 受検予定の対象者人数が表示されます。また、下図のように、 登録された調査情報の内容が表示されます。

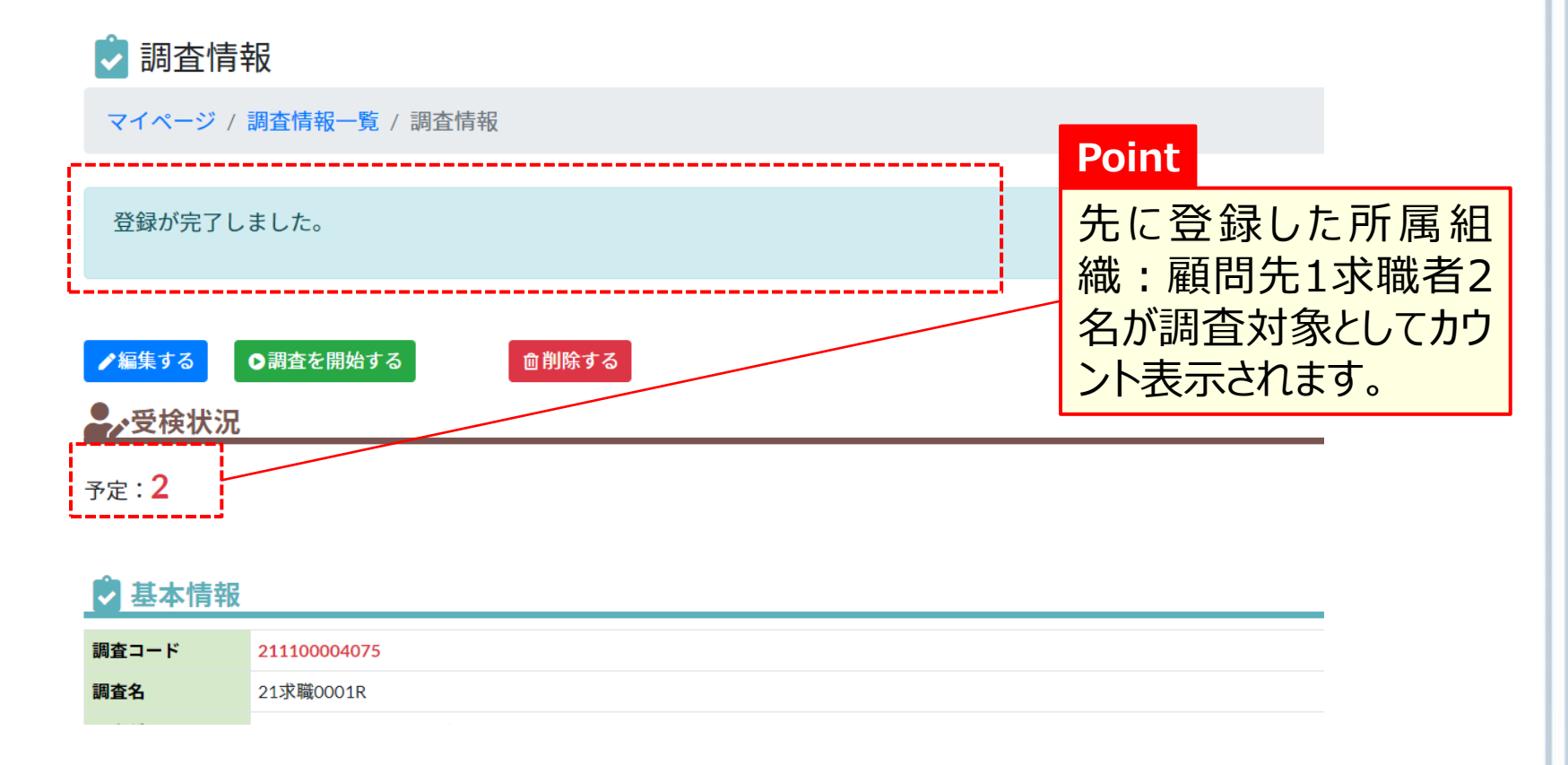

#### 23 登録された調査情報の内容には、受検者全員の結果が確認 できる実施者が表示されます。

※ここで必ず実施者の登録に誤りがないことを確認してください。

| 雇用形態          |                       |             |  |  |
|---------------|-----------------------|-------------|--|--|
| PersonCode    |                       |             |  |  |
| 入社年月日         |                       | Point       |  |  |
| 。実施者・         | 実施事務従事者情報             | ここで実施者として表示 |  |  |
| 実施者チェック       | <u>チェックする</u>         | の結果を確認できます。 |  |  |
| 実施者           | 0001999(0001999)(実施者) |             |  |  |
| ☑相談窓口情報       |                       |             |  |  |
| 相談窓口・面接指<br>導 | 実施しない                 |             |  |  |
### 9 調査情報の登録(つづき)

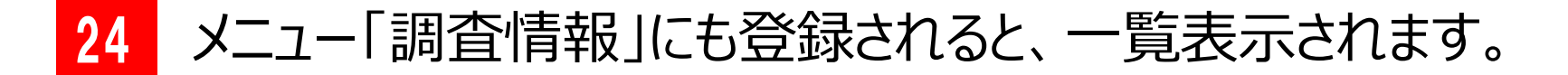

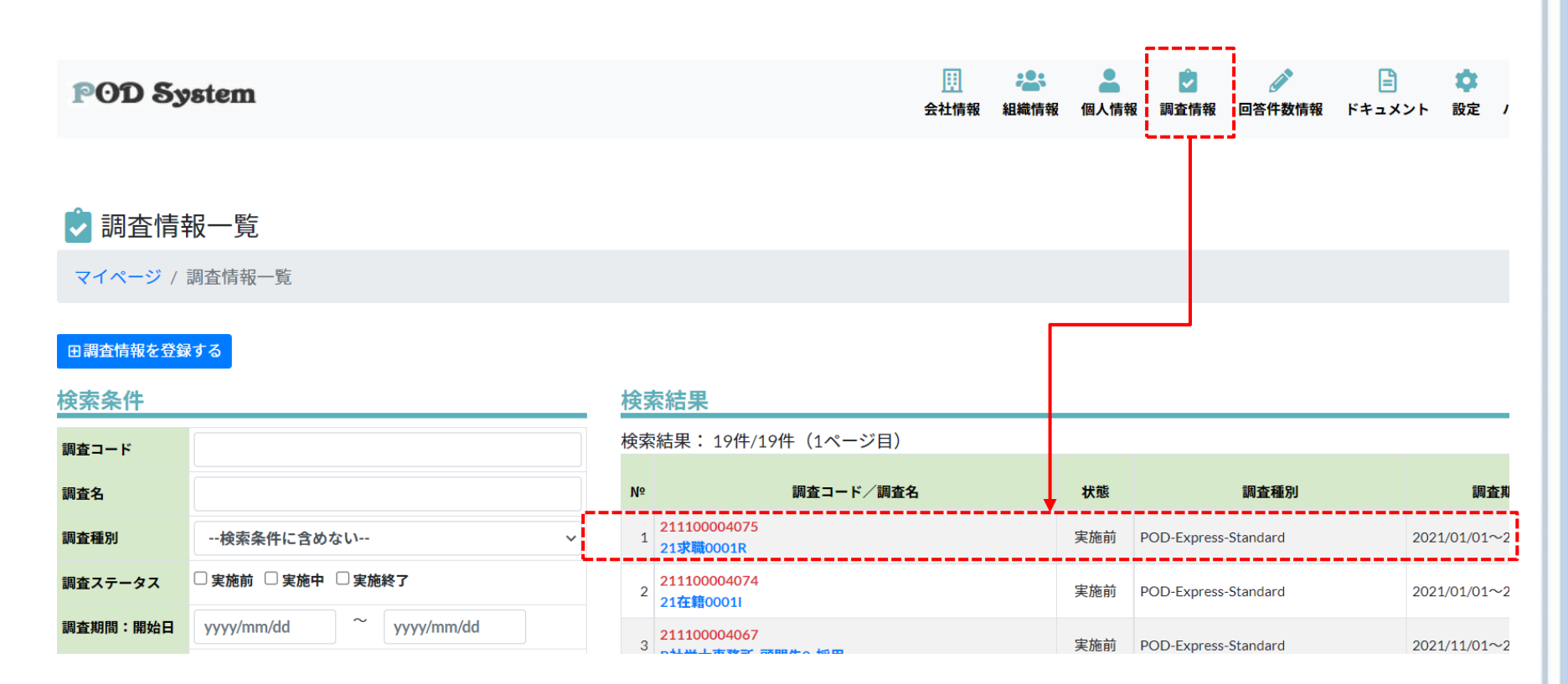

#### 調査情報の修正 9

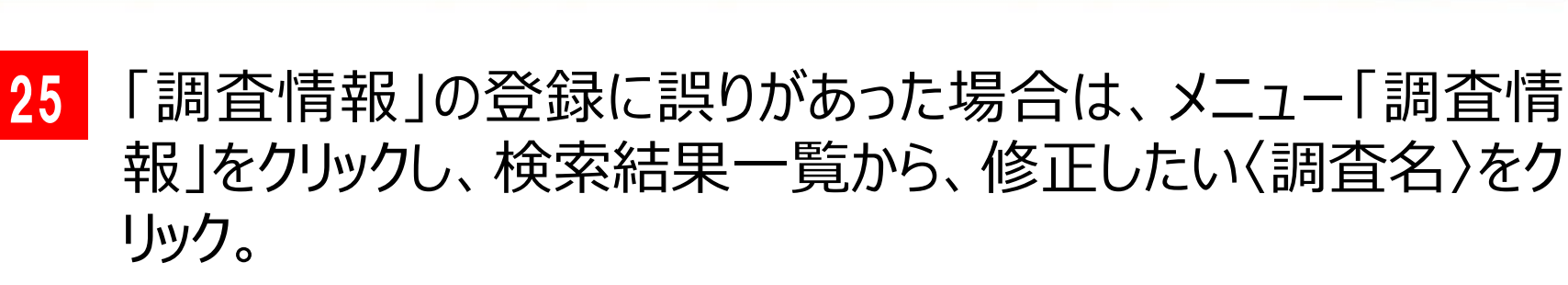

B Ô. C+ **POD System** 会社情報 組織情報 調査情報 ●答件数情報 ドキュメント 設定 パスワード変更 ログアウト 個人情報 🕏 調杳情報一覧 マイページ / 調査情報一覧 田調査情報を登録する

| 快茶采什           |             |      |            |   |
|----------------|-------------|------|------------|---|
| 調査コード          |             |      |            |   |
| 調査名            |             |      |            |   |
| 調査種別           | 検索条件に含めない   | ۱٫   |            | ~ |
| 調査ステータス        | □実施前 □実施中 □ | 実施終了 |            |   |
| 調査期間:開始日       | yyyy/mm/dd  | ~    | yyyy/mm/dd |   |
| 調査期間:終了予<br>定日 | yyyy/mm/dd  | ~    | yyyy/mm/dd |   |
| Q検索する          |             |      |            |   |

|    |                                     |     |                      |                       | 実施者    |
|----|-------------------------------------|-----|----------------------|-----------------------|--------|
| Nº | 調査コード/調査名                           | 状態  | 調査種別                 | 調査期間                  | チェック   |
| 1  | 211100004083<br>21求職0001R           | 実施前 | POD-Express-Standard | 2021/01/01~2021/12/31 | チェックする |
| 2  | <del>2111000040/8</del><br>21在職001R | 実施中 | POD-Express-Standard | 2021/01/01~2022/12/31 | チェックする |
| 3  | 211100004077<br>21求職0002R           | 実施中 | POD-Express-Standard | 2021/11/01~2021/11/30 | チェックする |
| 4  | 211100004076<br>21在籍0002I           | 実施中 | POD-Express-Standard | 2021/11/08~2021/11/30 | チェックする |
| 5  | 211100004074<br>21在籍0001I           | 実施中 | POD-Express-Standard | 2021/01/01~2021/12/31 | チェックする |
| 6  | 211000004065<br>21在藥001             | 実施中 | POD-Express-Standard | 2021/10/28~2021/11/30 | チェックする |

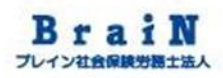

### 26 下図のようにクリックした「調査情報」が表示されます。

#### 🕏 調査情報

マイページ / 調査情報一覧 / 調査情報

| ✔編集する              | ●調査を開始する                                    |
|--------------------|---------------------------------------------|
| - 受検状況             | ,                                           |
| 予定: <mark>2</mark> |                                             |
|                    |                                             |
| 🗸 基本情報             |                                             |
| 調査コード              | 211100004083                                |
| 調査名                | 21求職0001R                                   |
| 調査種別               | POD-Express-Standard(採用)                    |
| 状態                 | 実施前                                         |
| 調査期間               | 2021/01/01~2021/12/31                       |
| 回答結果表示             | 表示しない                                       |
| 2●2:掴本分会           | · 信却: · · · · · · · · · · · · · · · · · · · |
|                    |                                             |

### 27 〈編集する〉をクリック。

#### 🕏 調査情報

マイページ / 調査情報一覧 / 調査情報

| ,受検状況                              |                                                                                                    |
|------------------------------------|----------------------------------------------------------------------------------------------------|
| ₽定: <mark>2</mark>                 |                                                                                                    |
|                                    |                                                                                                    |
| 🕅 其太悟報                             |                                                                                                    |
|                                    |                                                                                                    |
|                                    |                                                                                                    |
| 調査コード                              | 211100004083                                                                                             |
| 調査コード<br>調査名                       | 211100004083<br>21求職0001R                                                                                |
| 調査コード<br>調査名<br>調査種別               | 211100004083<br>21求職0001R<br>POD-Express-Standard(採用)                                                    |
| 調査コード<br>調査名<br>調査種別<br>状態         | 211100004083         21求職0001R         POD-Express-Standard(採用)         実施前                              |
| 調査コード<br>調査名<br>調査種別<br>状態<br>調査期間 | 211100004083         21求職0001R         POD-Express-Standard(採用)         実施前         2021/01/0~2021/12/31 |

### 28 調査情報編集画面が表示されます。

| 🕏 調査性           |                                                 |  |  |  |  |  |  |
|-----------------|-------------------------------------------------|--|--|--|--|--|--|
| マイページ           | / 調査情報一覧 / 調査情報 / 調査情報編集                        |  |  |  |  |  |  |
| ▶ 基本情報          | 段                                               |  |  |  |  |  |  |
| 調査名 ※           | 21求職0001R                                       |  |  |  |  |  |  |
| 調査種別 ※          | POD-Express-Standard(採用) ~                      |  |  |  |  |  |  |
| 調査期間 ※          | 2021/01/01 ~ 2021/12/31                         |  |  |  |  |  |  |
| 回答結果表<br>示 ※    | <b>結果表</b><br>、<br>※非表示を選択した場合、回答者に回答結果を表示しません。 |  |  |  |  |  |  |
| <b>》</b> 調查対象   | 象情報                                             |  |  |  |  |  |  |
| 調査対象の           | 指定がある場合は入力してください。                               |  |  |  |  |  |  |
| 性別              | <b>指定なし</b> ~                                   |  |  |  |  |  |  |
| 所属組織            | 顧問先1求職者 ~                                       |  |  |  |  |  |  |
| 役職              | 北京か1 ~                                          |  |  |  |  |  |  |
| (C)Copyright202 | !1: KnowledgeConstant Inc. All rights reserved. |  |  |  |  |  |  |

### 29

### 修正したい項目を修正します。

| 🕏 調査情           | <b>青報編集</b>                                    |  |
|-----------------|------------------------------------------------|--|
| マイページ           | /調査情報一覧 / 調査情報 / 調査情報編集                        |  |
| 🗸 基本情報          | R                                              |  |
| 調査名 ※           | 21求職0001R                                      |  |
| 調査種別 ※          | POD-Express-Standard(採用) ~                     |  |
| 調査期間 ※          | 2021/01/01 ~ 2021/12/31                        |  |
| 回答結果表<br>示 ※    | 表示しない          ※非表示を選択した場合、回答者に回答結果を表示しません。    |  |
| <b>老</b> :調査対象  | <b>反情報</b>                                     |  |
| 調査対象の           | 指定がある場合は入力してください。                              |  |
| 性別              | 指定なし                                           |  |
| 所属組織            | 顧問先1求職者 ~                                      |  |
| 役職              | <u>埃定かし</u>                                    |  |
|                 | <b>ニ</b><br>マイページ                              |  |
| (C)Copyright202 | 1: KnowledgeConstant Inc. All rights reserved. |  |

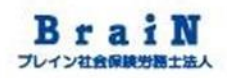

### 30 必要項目を入力後、〈更新する〉をクリック。 ※〈更新する〉は、縦スクロールすると一番下にあります。 次に、ポップアップの〈OK〉をクリック。

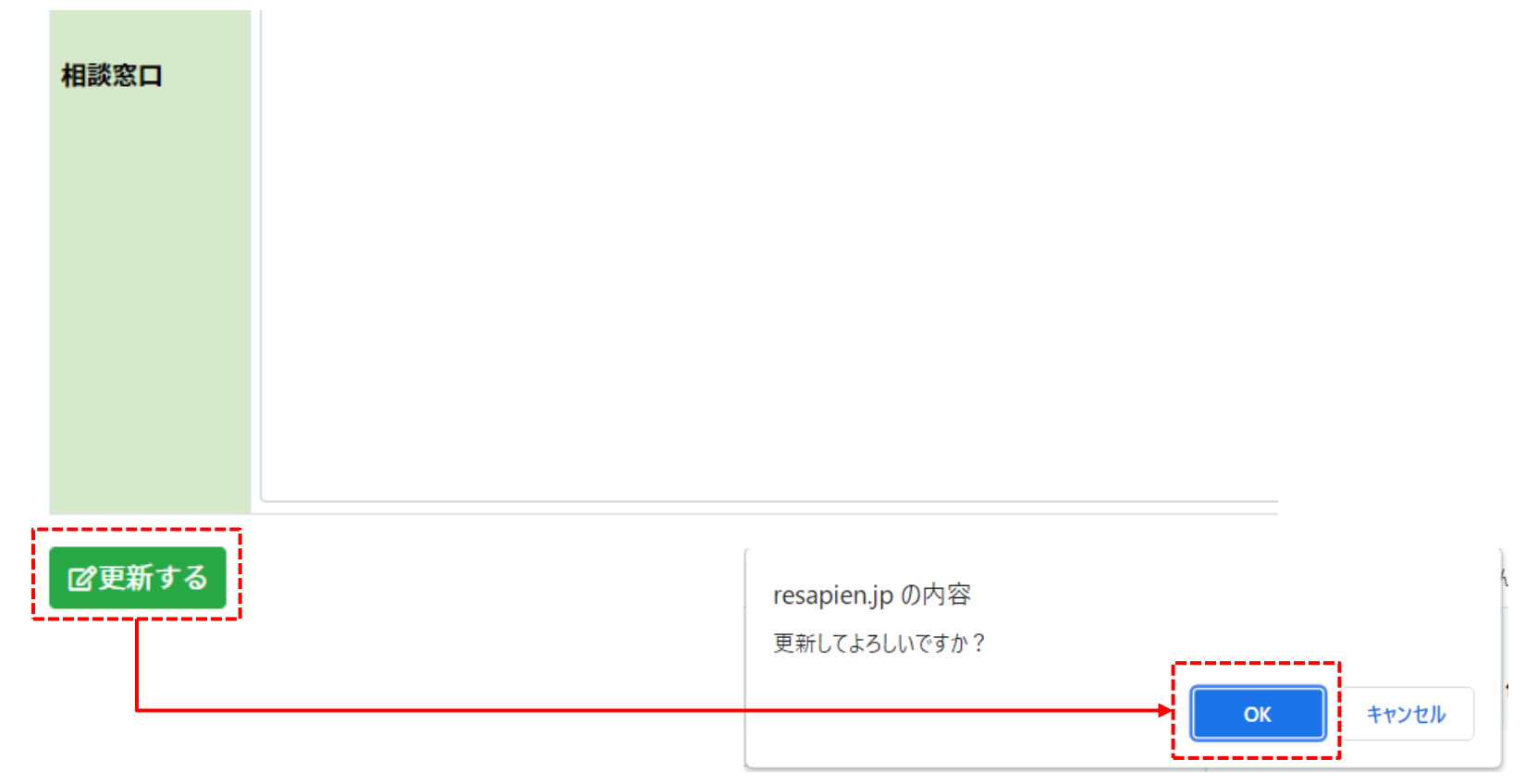

31 更新に成功すると、「更新が完了しました。」と表示されます。 下図のように、調査情報に更新された内容が一覧表示されま す。

|   | ] 調査情報            |                          |
|---|-------------------|--------------------------|
|   | マイページ /           | 周査情報一覧 / 調査情報            |
|   | 更新が完了し            | ました。                     |
|   | 「編集する             | ▶調査を開始する                 |
| 2 | 受検状況              |                          |
| 予 | 定: <mark>2</mark> |                          |
| ſ | 基本情報              |                          |
| 調 | 査コード              | 211100004083             |
| 調 | 査名                | 21求職0001R                |
| 調 | 査種別               | POD-Express-Standard(採用) |
| 状 | 能                 | 実施前                      |

## 9 調査情報の削除

### 32 登録した「調査情報」を削除する場合は、メニュー「調査情報」 をクリックし、検索結果一覧から、削除したい〈調査名〉をクリック。 ※ただし、調査の実施前に限る。調査開始すると削除はでき ません。

|                        |               |              |   |                                          |                  |            |            |           | -        |                    |                    |                |
|------------------------|---------------|--------------|---|------------------------------------------|------------------|------------|------------|-----------|----------|--------------------|--------------------|----------------|
| POD Sy                 | ostem         |              |   |                                          | <u>期</u><br>会社情報 | 233 8 組織情報 | ▲<br>個人情報  | ☑<br>調査情報 | ✓ ●答件数情報 | <b>ニ</b><br>ドキュメント | 🔅 🔑<br>設定 パスワード変   | (す)<br>更 ログアウト |
|                        |               |              |   |                                          |                  |            |            | ·T        | 2        |                    |                    |                |
| 🕏 調査情報                 | 報一覧           |              |   |                                          |                  |            |            |           |          |                    |                    |                |
| マイページ / 請              | 調査情報一覧        |              |   |                                          |                  |            |            |           |          |                    |                    |                |
| 田調査情報を登録<br>は一切をついていた。 | RTS           |              |   | 協家結果                                     |                  |            |            |           |          |                    |                    |                |
|                        | L.            |              |   |                                          |                  |            |            |           |          |                    |                    |                |
| 調査コード                  |               |              |   | 検索結果:8件,8件(1ページ目)                        |                  |            |            |           |          |                    |                    |                |
| 調査名                    |               |              |   | ▶ 調査コード/調査名                              | 状態               |            |            | 調査種別      |          |                    | 調査期間               | 実施者<br>チェック    |
| 調査種別                   | 検索条件に含めない     |              | ~ | 1 211100004083<br>21求職0001R              | 実施前              | POD-Expres | s-Standard |           |          | 202                | 1/01/01~2021/12/31 | チェックする         |
| 調査ステータス                | □実施前 □実施中 □実施 | 終了           |   | 2 <u>211100004078</u><br>2<br>21在職001R   | 実施中              | POD-Expres | s-Standard |           |          | 202                | 1/01/01~2022/12/31 | チェックする         |
| 調査期間:開始日               | yyyy/mm/dd    | ~ yyyy/mm/dd |   | 3<br>211100004077<br>21球節0002R           | 実施中              | POD-Expres | s-Standard |           |          | 202                | 1/11/01~2021/11/30 | チェックする         |
| 調査期間:終了予<br>定日         | yyyy/mm/dd    | ~ yyyy/mm/dd |   | 4<br>211100004076<br>21在籍00021           | 実施中              | POD-Expres | s-Standard |           |          | 202                | 1/11/08~2021/11/30 | チェックする         |
| Q検索する                  |               |              |   | 5 <mark>211100004074</mark><br>21在第00011 | 実施中              | POD-Expres | s-Standard |           |          | 202                | 1/01/01~2021/12/31 | チェックする         |
|                        |               |              |   | 6 <mark>211000004065</mark><br>21在職001I  | 実施中              | POD-Expres | s-Standard |           |          | 202                | 1/10/28~2021/11/30 | チェックする         |

### 9 調査情報の削除(つづき)

### 33

### 調査情報画面が表示されます。

|                                                  | 有较                                                                                                 |
|--------------------------------------------------|----------------------------------------------------------------------------------------------------|
| マイページ                                            | /調査情報一覧/調査情報                                                                                       |
|                                                  |                                                                                                    |
| ✔編集する                                            | ○調査を開始する                                                                                           |
| ,受検状法                                            | 况                                                                                                  |
| z⇔• <b>?</b>                                     |                                                                                                    |
| r∕E·∠                                            |                                                                                                    |
| ····                                             |                                                                                                    |
| ✓ 基本情報                                           |                                                                                                    |
| 調査コード                                            | 211100004083                                                                                       |
|                                                  | 211100004000                                                                                       |
| 調査名                                              | 21求赎0001R                                                                                          |
| 調査名<br>調査種別                                      | 21求職0001R<br>POD-Express-Standard(採用)                                                              |
| 調査名<br>調査種別<br>犬態                                | 21求職0001R         POD-Express-Standard(採用)         実施前                                             |
| 調査名<br>調査種別<br>伏態<br>調査期間                        | 21求職0001R         POD-Express-Standard(採用)         実施前         2021/01/01~2021/12/31               |
| 調査名<br>調査種別<br>状態<br>調査期間<br>回答結果表示              | 21求職0001R         POD-Express-Standard(採用)         実施前         2021/01/01~2021/12/31         表示しない |
| 調査名<br>調査種別<br>状態<br>調査期間<br>回答結果表示<br>●●■■★ ☆→◆ | 21求職0001R         POD-Express-Standard(採用)         実施前         2021/01/01~2021/12/31         表示しない |
| 調査名<br>調査種別<br>状態<br>調査期間<br>回答結果表示              | 21求職0001R         POD-Express-Standard(採用)         実施前         2021/01/01~2021/12/31         表示しない |

## 9 調査情報の削除(つづき)

### 34

### 〈削除する〉をクリック。

### 次に、ポップアップの〈OK〉をクリック。

| 🕏 調査情        | <br>青報                             |                 |
|--------------|------------------------------------|-----------------|
| マイページ        | / 調査情報一覧 / 調査情報                    |                 |
| ✔編集する        | ♥調査を開始する                           | 除する             |
| 受検状          | 況                                  |                 |
| 予定: <b>2</b> |                                    |                 |
|              |                                    |                 |
| 前其木樓         | 招                                  |                 |
| 至平月          | FIX                                |                 |
| 調査コード<br>調査タ | 211100004083<br>21式求ee0001月        |                 |
| 調査番別         | Z1水碱UUU1K                          |                 |
| が正加また        | 字 D - cxpress-stanuard()本用)<br>宇施前 |                 |
| 調査期間         | 2021/01/01~2021/12/31              |                 |
| 回答結果表示       | 表示しない                              |                 |
| •●•===本++    | 色桂起                                |                 |
| 一种正义         | ◎K1月ŦIX                            |                 |
|              |                                    | resapien.jp の内容 |
|              |                                    |                 |
|              |                                    |                 |
|              |                                    |                 |
|              |                                    | → OK #+>>t      |
|              |                                    |                 |

## 9 調査情報の削除(つづき)

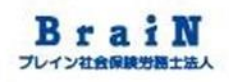

### 35

### 削除に成功すると、「削除が完了しました。」と表示されます。 下図のように、調査情報一覧が表示されます。

#### 🕏 調査情報一覧

マイページ / 調査情報一覧

削除が完了しました。

#### 田調査情報を登録する

| 検索条件           |                         | 検察   | <b>索結果</b>                               |     |                      |
|----------------|-------------------------|------|------------------------------------------|-----|----------------------|
| 調査コード          |                         | 検索   | 結果: 7件/7件(1ページ目)                         |     |                      |
| 調査名            |                         | Nº   | 調査コード/調査名                                | 状態  |                      |
| 調査種別           | 検索条件に含めない ~             | 1    | 211100004078<br>21在職001R                 | 実施中 | POD-Express-Standard |
| 調査ステータス        | □実施前 □実施中 □実施終了         | 2    | 211100004077<br>21求職0002R                | 実施中 | POD-Express-Standard |
| 調査期間:開始日       | yyyy/mm/dd ~ yyyy/mm/dd | 3    | 211100004076                             | 実施中 | POD-Express-Standard |
| 調査期間:終了予<br>定日 | yyyy/mm/dd ~ yyyy/mm/dd | 4    | 21113400021<br>211100004074<br>21本第00011 | 実施中 | POD-Express-Standard |
|                |                         | <br> | <b>_</b>                                 |     |                      |

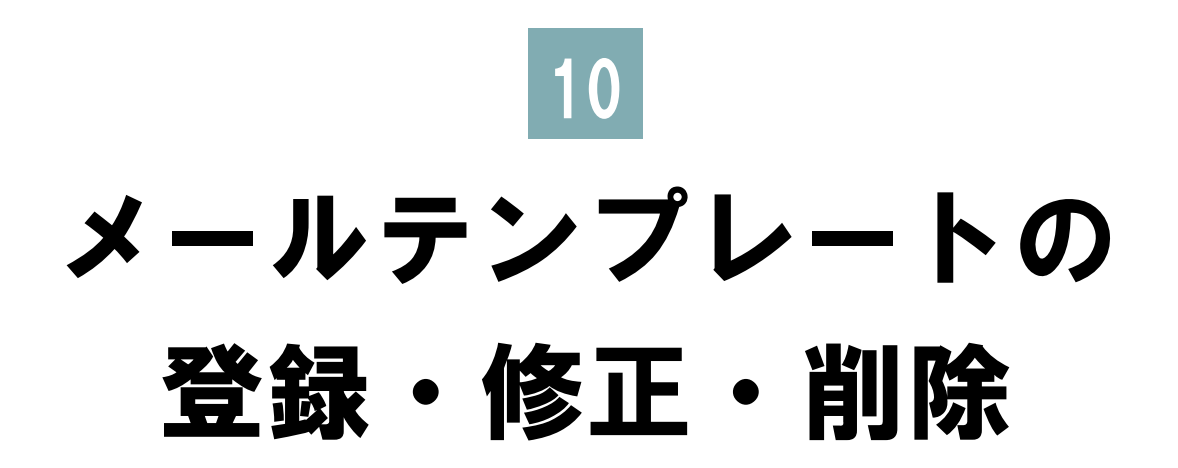

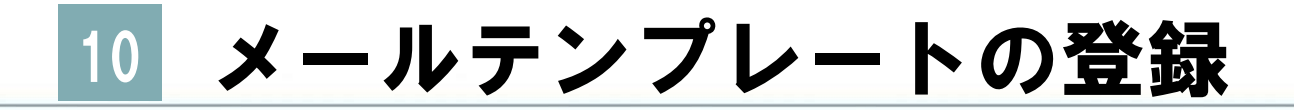

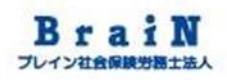

### 10-1 受検者へ配信するメールテンプレートを登 録します。

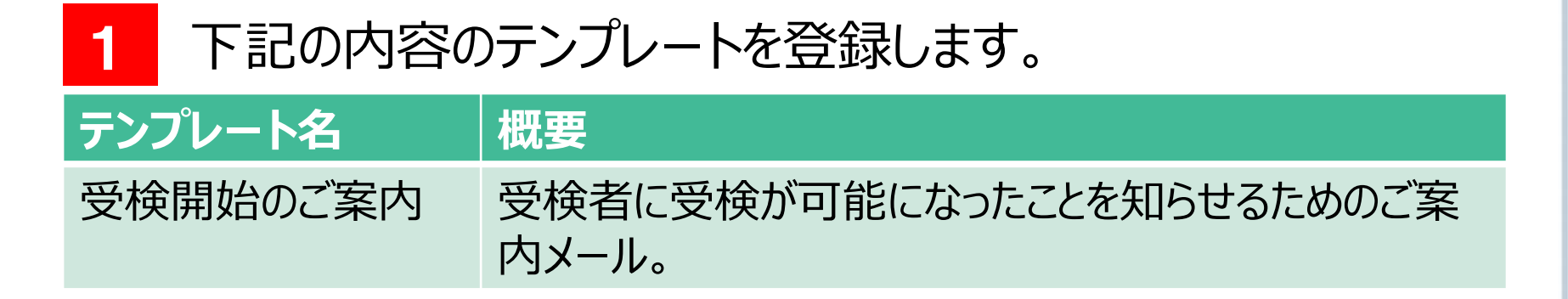

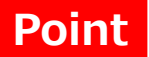

#### ここで登録したテンプレートは、すべての受検者へのメール雛形となります。 文面は、共通で利用できる内容をお薦めします。

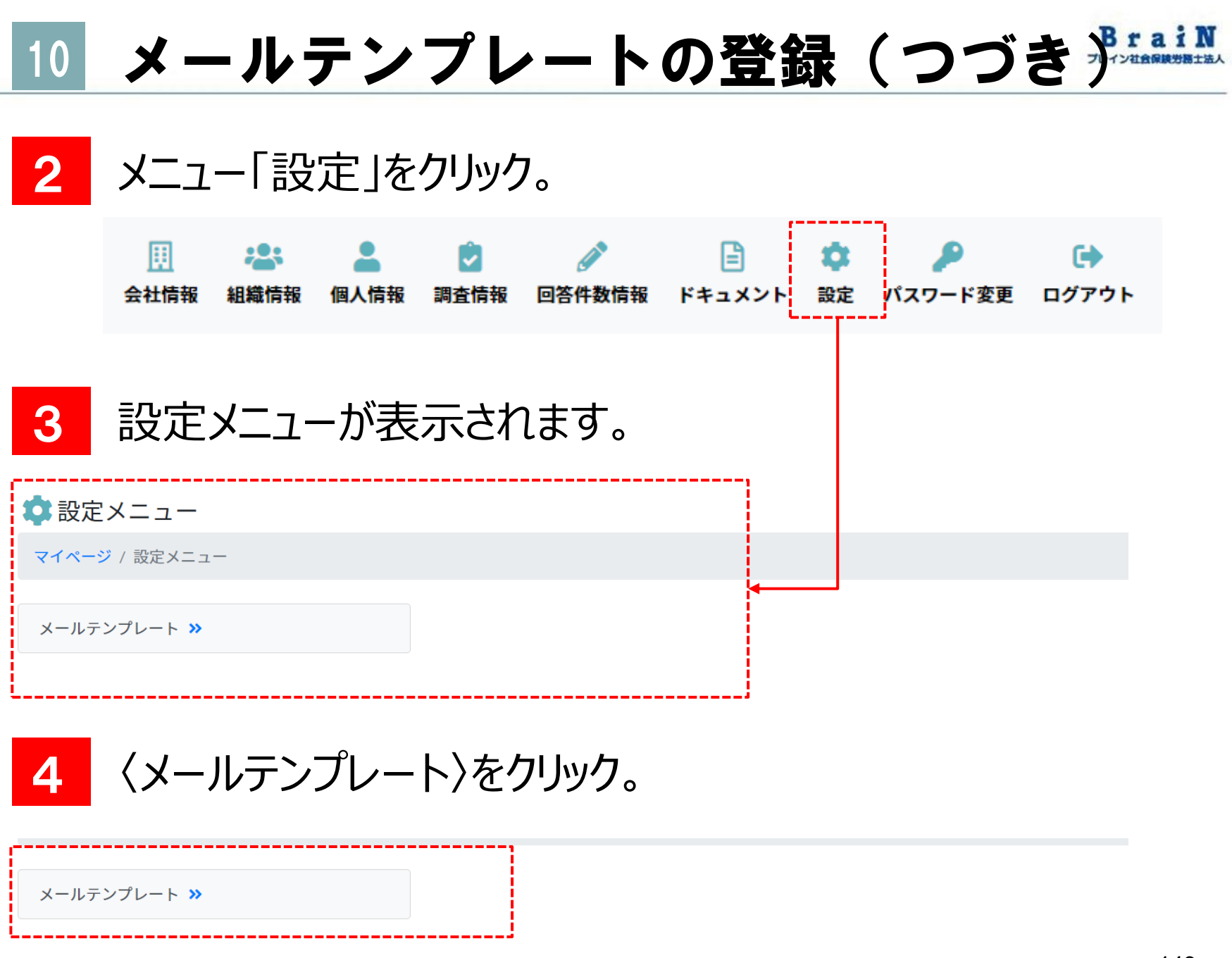

Copyright © ブレイン社会保険労務士法人 All Rights Reserved.

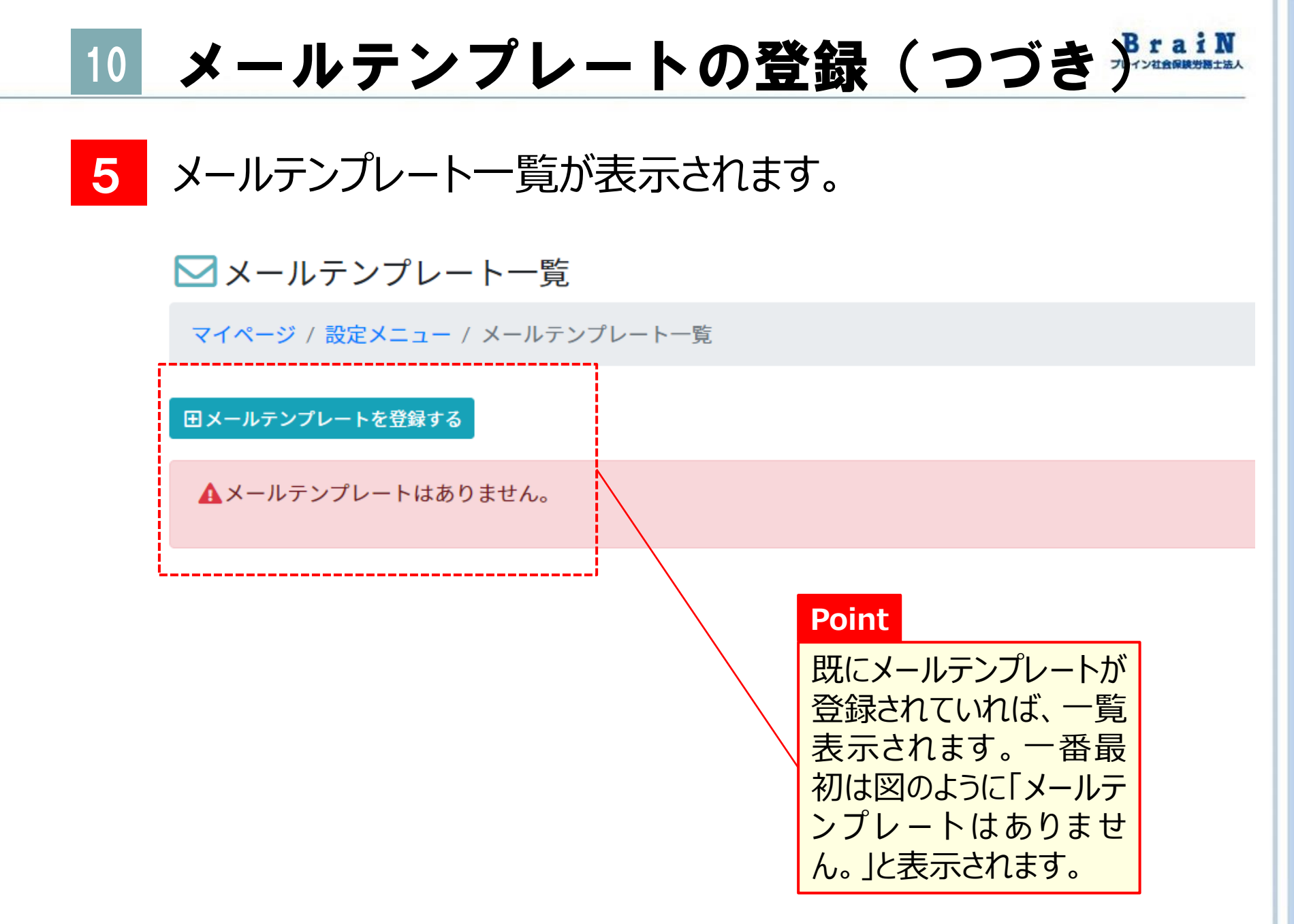

# 10 メールテンプレートの登録(つづき デー・・・

6

### それでは、メールのテンプレートを作成してきます。まずは、〈メー ルテンプレートを登録する〉をクリック。

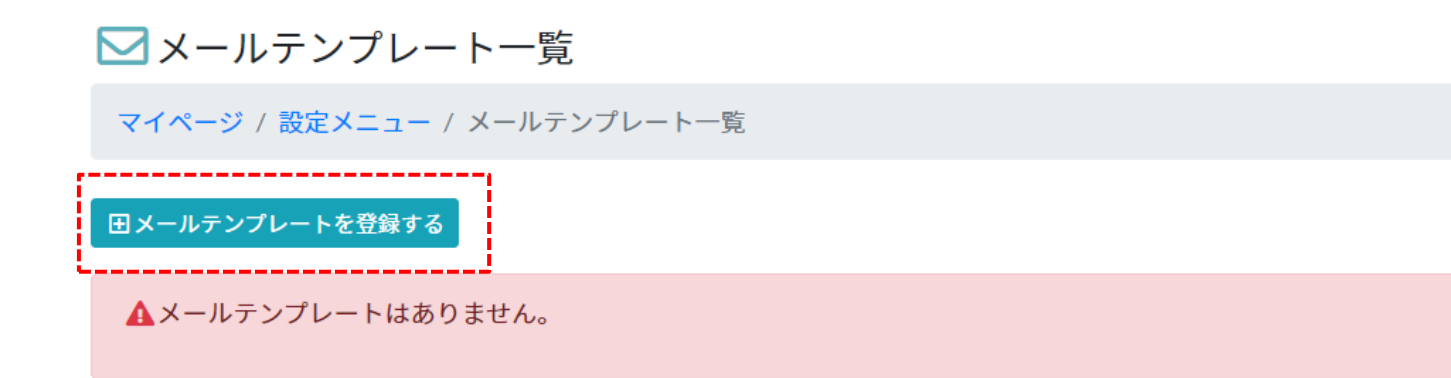

# 10 メールテンプレートの登録(つづき)

| 7 | 下図のようにメールテンプレート編集画面が表示されます。 |
|---|-----------------------------|
|---|-----------------------------|

メールテンプレート編集

#### 以下の文字列を記述するとメール送信時に対象者の情報に置換して送信されます。

- 。 \${person\_name} → 氏名
- \${person\_code} → PersonCode
- \${password} → Password

| テンプレート名 |                                          |                   |
|---------|------------------------------------------|-------------------|
| 件名      |                                          |                   |
| 本文      | Point<br>文面については、<br>受検者に対して<br>か文面にすること | 全ての<br>汎用的<br>をお薦 |
| 備考      | 用途などのします。                                |                   |
| ┏更新する   |                                          |                   |

×

閉じる

# 10 メールテンプレートの登録(つづき デー・・・

8 今回は、「受検開始のご案内」を例として、メールテンプレートに 必要項目を入力します。

| 項目名     | 内容                                                                                                    |
|---------|----------------------------------------------------------------------------------------------------|
| テンプレート名 | 受検開始のご案内                                                                                                    |
| 件名      | メンタルコンディションチェッカー受検のお知らせ                                                                                                    |
| 本文      | \${person_name} 様<br>メンタルコンディションチェッカーの<br>受検が可能となりましたのでお知らせします。<br>設問数は120問です。受検時間は約8分を目安としてください。<br>下記URLからログインし、受検をしてください。         |
|         | ■URL:https://resapien.jp/pod/login/<br>■CampanyCode:〈購入時に通知されたコードを記載してください〉<br>■PersonCode:\${person_code}<br>■Password:\${password} |
|         | ※このメールアトレスは述信専用で9。巡信はでさませんのでこ注息ください。                                                                                                 |
| 備考      | 受検開始のお知らせで利用する。                                                                                                    |

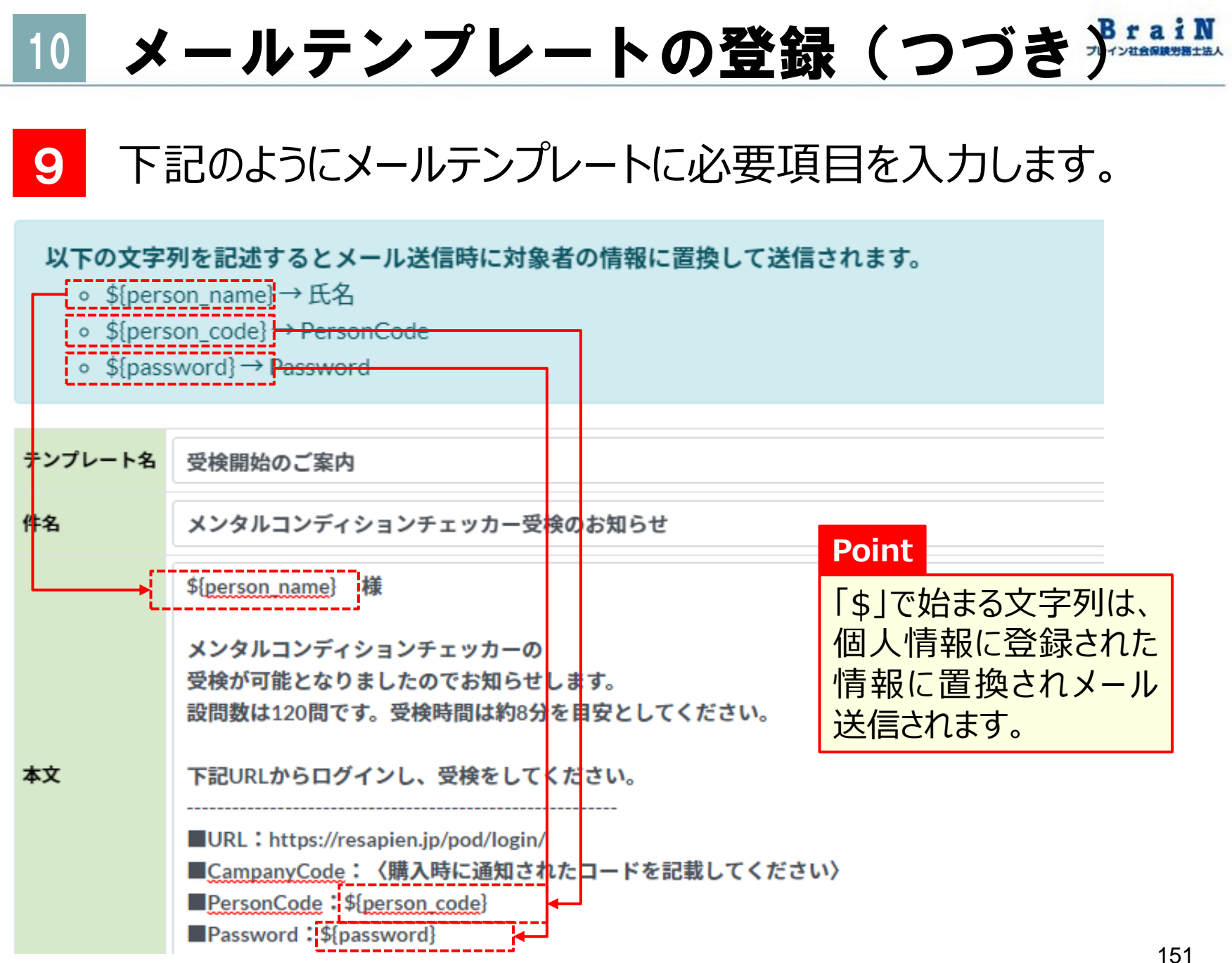

Copyright © ブレイン社会保険労務士法人 All Rights Reserved.

## 10 メールテンプレートの登録(つづき デー・・・

### 10 〈更新する〉をクリック。 ポップアップの〈OK〉をクリック。

| 本文    | メンタルコンディションチェッカーの<br>受検が可能となりましたのでお知らせします。<br>設問数は120間です。受検時間は約8分を目安としてください。 |
|-------|------------------------------------------------------------------------------|
| 備考    | 受検開始のお知らせで利用する。                                                              |
| ピ更新する | resapien.jp の内容<br>更新してよろしいですか?<br>OK キャンセル                                  |

# 10 メールテンプレートの登録(つづき)

### 11 「更新が完了しました。」と表示され、メールテンプレート一覧に 表示されます。

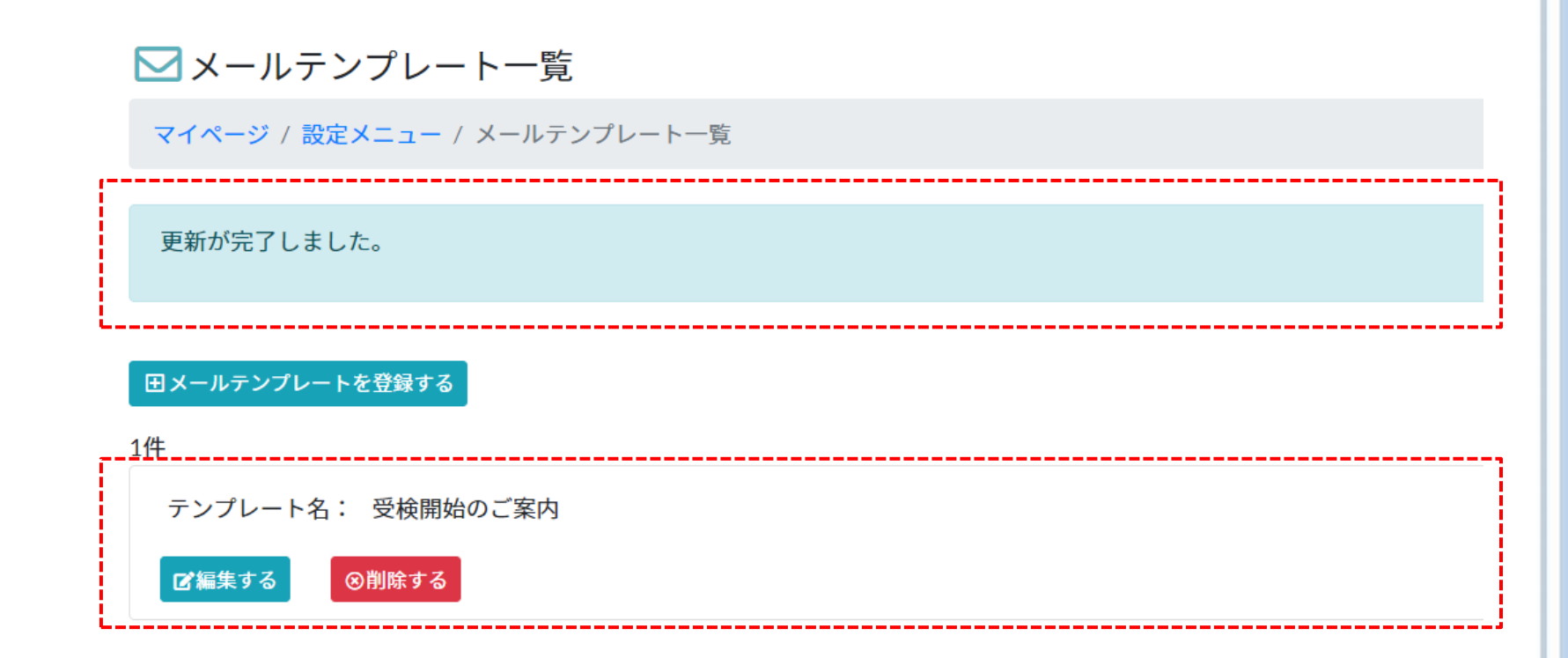

# 10 メールテンプレートの登録(つづき) チェール

### 12 前述同様に、必要に応じて「受検後の御礼」や「督促メール」 等を登録してください。

#### ▶ メールテンプレート一覧

マイページ / 設定メニュー / メールテンプレート一覧

#### 田メールテンプレートを登録する

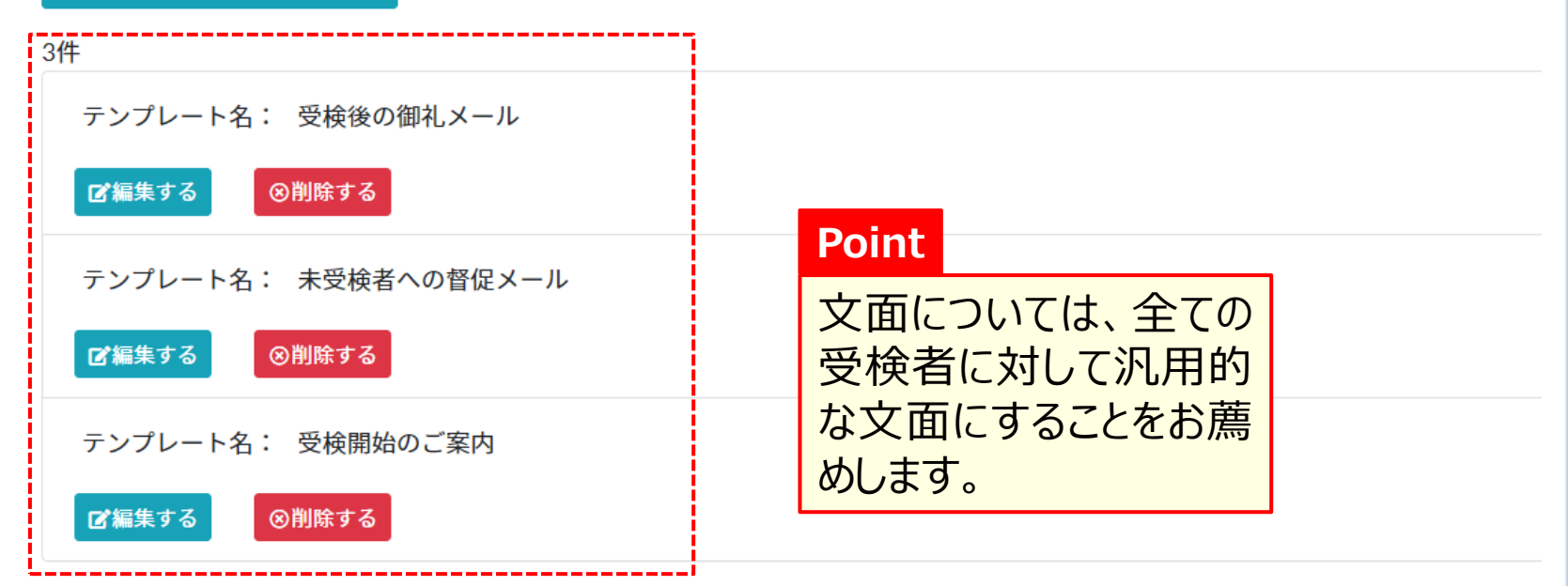

## 10 メールテンプレートの修正

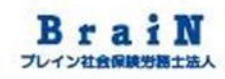

| 13    | 「メー」<br>定」を            | ルテン<br>:クリッ?     | プレー<br>フ。   | ト」の       | の登録に誤りがあった場合は、メニュー |                  |                  |             |                 |     |
|-------|------------------------|------------------|-------------|-----------|--------------------|------------------|------------------|-------------|-----------------|-----|
|       | II<br>会社情報             | <b>盗</b><br>組織情報 | ■<br>個人情報   | ☑<br>調査情報 |                    | <br>ドキュメント       | <b>な</b><br>設定 パ | 。<br>スワード変更 | 〔<br>→<br>ログアウト |     |
| 14    | 設定                     | メニュ-             | -が表         | 示され       | います。               |                  |                  |             |                 |     |
| 🗘 設定  | ピメニュー                  |                  |             |           |                    |                  |                  |             |                 |     |
| マイペー: | <mark>ジ</mark> / 設定メニュ | _                |             |           |                    |                  |                  |             |                 |     |
| メールテ  | シプレート »                |                  |             |           |                    |                  |                  |             |                 |     |
| 15    | <×                     | ルテン              | プレー         | ト〉を!      | フリック。              |                  |                  |             |                 |     |
| メールテ  | ・ンプレート »               |                  |             |           |                    |                  |                  |             |                 | 155 |
|       |                        |                  | Copyright ( | © ブレイン社   | 会保険労務士法            | として All Rights R | eserved.         |             |                 | .00 |

# 10 メールテンプレートの修正(つづき) 16 下図のように「メールテンプレート一覧」が表示されます。

| ▶ メールテンプレート一覧                |  |
|------------------------------|--|
| マイページ / 設定メニュー / メールテンプレート一覧 |  |
| ヨメールテンプレートを登録する              |  |
| 31+                          |  |
| テンプレート名: 受検後の御礼メール           |  |
| ☑編集する ⊗削除する                  |  |
| テンプレート名: 未受検者への督促メール         |  |
| ☑編集する ⊗削除する                  |  |
| テンプレート名: 受検開始のご案内            |  |
| ☑ 編集する ⊗削除する                 |  |
|                              |  |

# 10 メールテンプレートの修正(つづき)

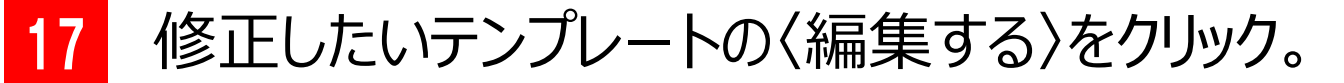

▶ メールテンプレート一覧

マイページ / 設定メニュー / メールテンプレート一覧

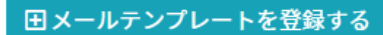

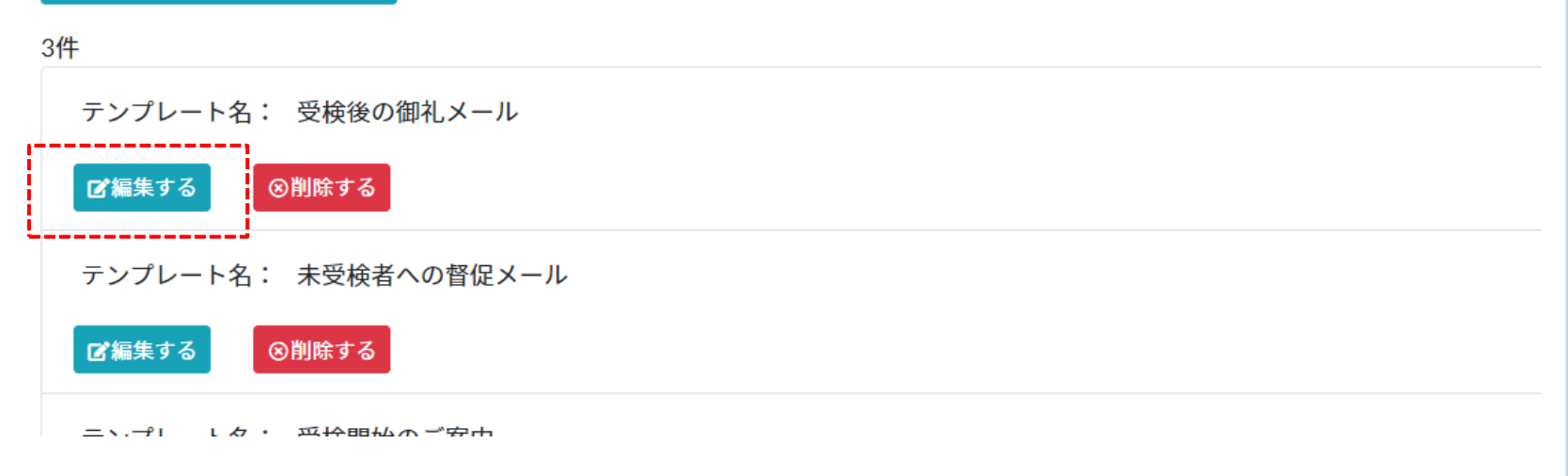

# 10 メールテンプレートの修正(つづき) パーパー

## 18

### 下図のようにメールテンプレート編集画面が表示されます。 要に応じて内容を修正します。

| メールテン                                               | プレート編集                                                                                              | ×  |
|-----------------------------------------------------|----------------------------------------------------------------------------------------------------|----|
| <b>以下の文字</b><br>・ \${pers<br>・ \${pers<br>・ \${pass | <b>列を記述するとメール送信時に対象者の情報に置換して送信されます。</b><br>ion_name}→氏名<br>ion_code}→ PersonCode<br>word}→ Password |    |
| テンプレート名                                             | 受検後の御礼メール                                                                                           |    |
| 件名                                                  | 受検ありがとございました。                                                                                       |    |
| <b>本</b> 文                                          | \${person_name} 様<br>メンタルコンディションチェッカーの受検<br>ありがとうございました。<br>※このメールアドレスは送信専用です。返信はできませんのでご注意ください。    |    |
|                                                     | 「<br>基本後の独立 ノー 11                                                                                   |    |
|                                                     | 閉じ                                                                                                  | ือ |

# 10 メールテンプレートの修正(つづき パー・

### 19 修正後、〈更新する〉をクリック。 次にポップアップの〈OK〉をクリック。

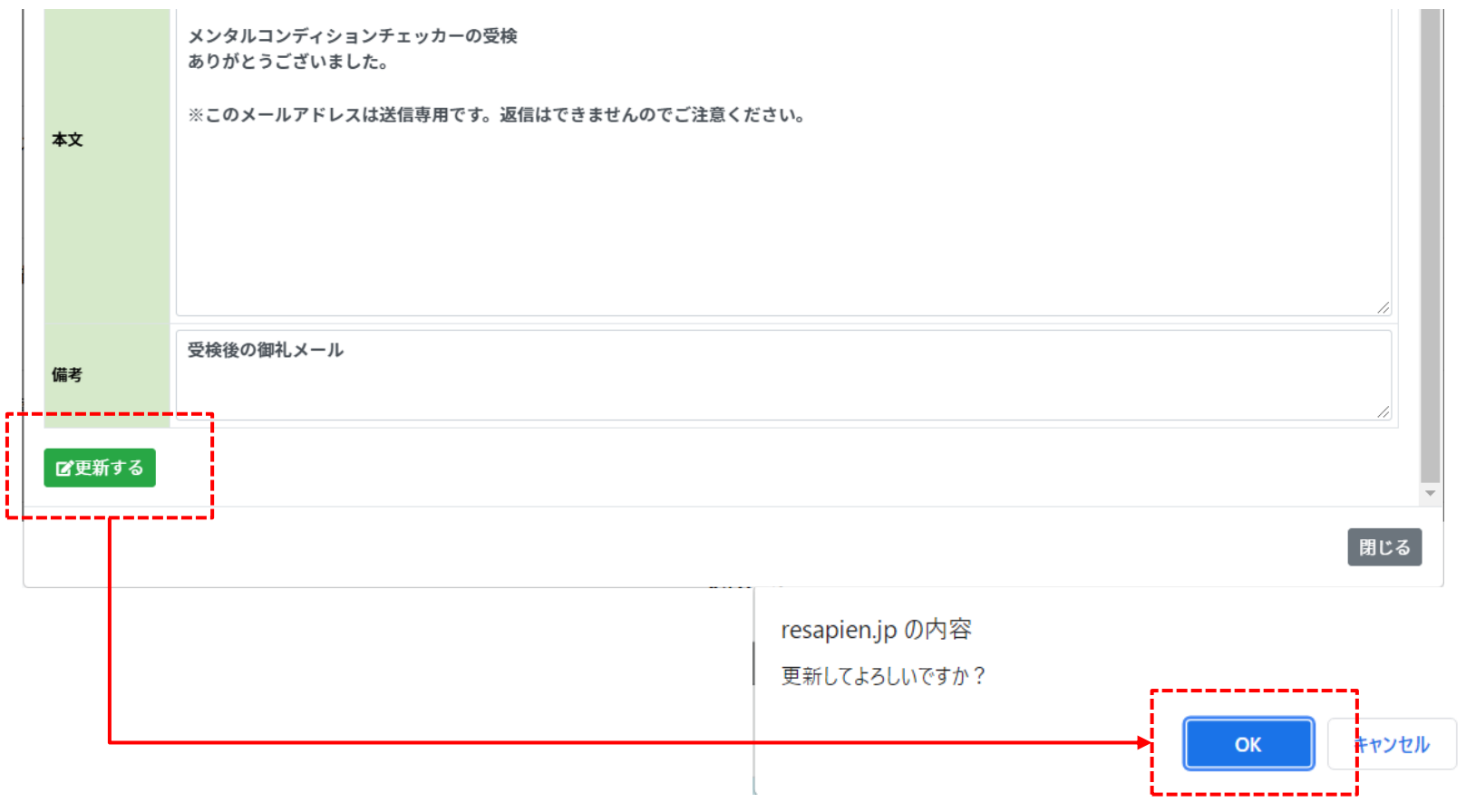

# 10 メールテンプレートの修正(つづき)

#### 20 更新に成功すると、「更新が完了しました。」と表示され、メール テンプレート一覧に表示されます。

#### ▶ メールテンプレート一覧

マイページ / 設定メニュー / メールテンプレート一覧

更新が完了しました。

#### 田メールテンプレートを登録する

3件

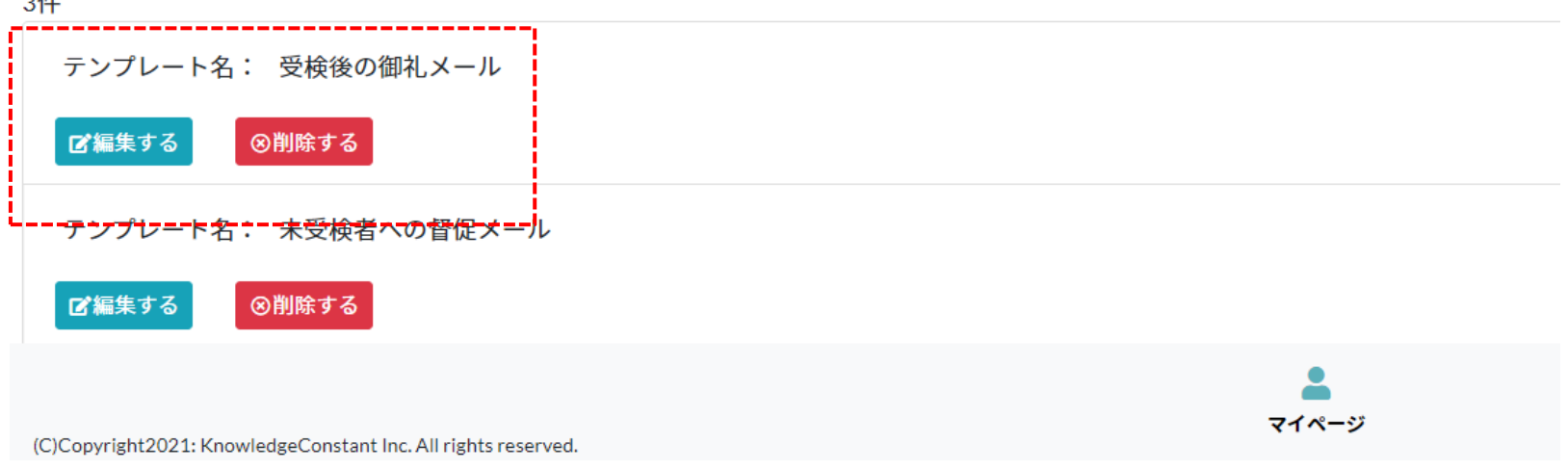

## 10 メールテンプレートの削除

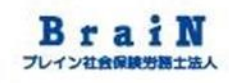

| 21    | 1 「メールテンプレート」の登録を削除する場合は、メニュー「誤<br>をクリック。 |                     |                                                                                                    |                   |             |               |                   |                                       |
|-------|-------------------------------------------|---------------------|----------------------------------------------------------------------------------------------------|-------------------|-------------|---------------|-------------------|---------------------------------------|
|       | III<br>会社情報                               | <b>*2</b> :<br>組織情報 | Land Contract Contract Contra | ☑<br>調査情報         | ✓<br>回答件数情報 | ■ は<br>ドキュメント | 📚 🔑<br>役定 パスワード変更 | ↓ ↓ ↓ ↓ ↓ ↓ ↓ ↓ ↓ ↓ ↓ ↓ ↓ ↓ ↓ ↓ ↓ ↓ ↓ |
| 22    | 設定                                        | -בבא                | -が表                                                                                                    | 示され               | ます。         |               |                   |                                       |
| 🗘 設定  | メニュー                                      |                     |                                                                                                    |                   |             |               |                   |                                       |
| マイページ | ン / 設定メニュ                                 | _                   |                                                                                                    |                   |             |               |                   |                                       |
| メールテ  | ンプレート <b>≫</b>                            |                     |                                                                                                    |                   |             |               | -                 |                                       |
| 23    | <×-                                       | ルテン                 | プレー                                                                                                    | ト〉を               | フリック。       |               |                   |                                       |
| メールテ  | ンプレート <b>»</b>                            |                     | Convictor                                                                                                    | م <u>ال ال ال</u> | - 今促除党政士:   |               | orad              | 161                                   |

| 10 | メールテンプレー                          | トの削除    | (つづき) <sup>Brain</sup> |
|----|-----------------------------------|---------|------------------------|
| 24 | 下図のように「メールテンプレ・                   | -ト一覧」が表 | 長示されます。                |
|    | ▶ メールテンプレート一覧                     |         |                        |
|    | マイページ / 設定メニュー / メールテンプレート一覧      |         |                        |
|    | 田メールテンプレートを登録する<br>3件             |         |                        |
|    | テンプレート名: 受検後の御礼メール<br>『編集する ⑧削除する |         |                        |
|    | テンプレート名: 未受検者への督促メール              |         |                        |

Copyright © ブレイン社会保険労務士法人 All Rights Reserved.

⊗削除する

⊗削除する

テンプレート名: 受検開始のご案内

☑編集する

☑編集する

# 10 メールテンプレートの削除(つづき)

### 25

### 削除したいテンプレートの〈削除する〉をクリック。 次にポップアップの〈OK〉をクリック。

#### ▶ メールテンプレート一覧

マイページ / 設定メニュー / メールテンプレート一覧

#### 田 メールテンプレートを登録する

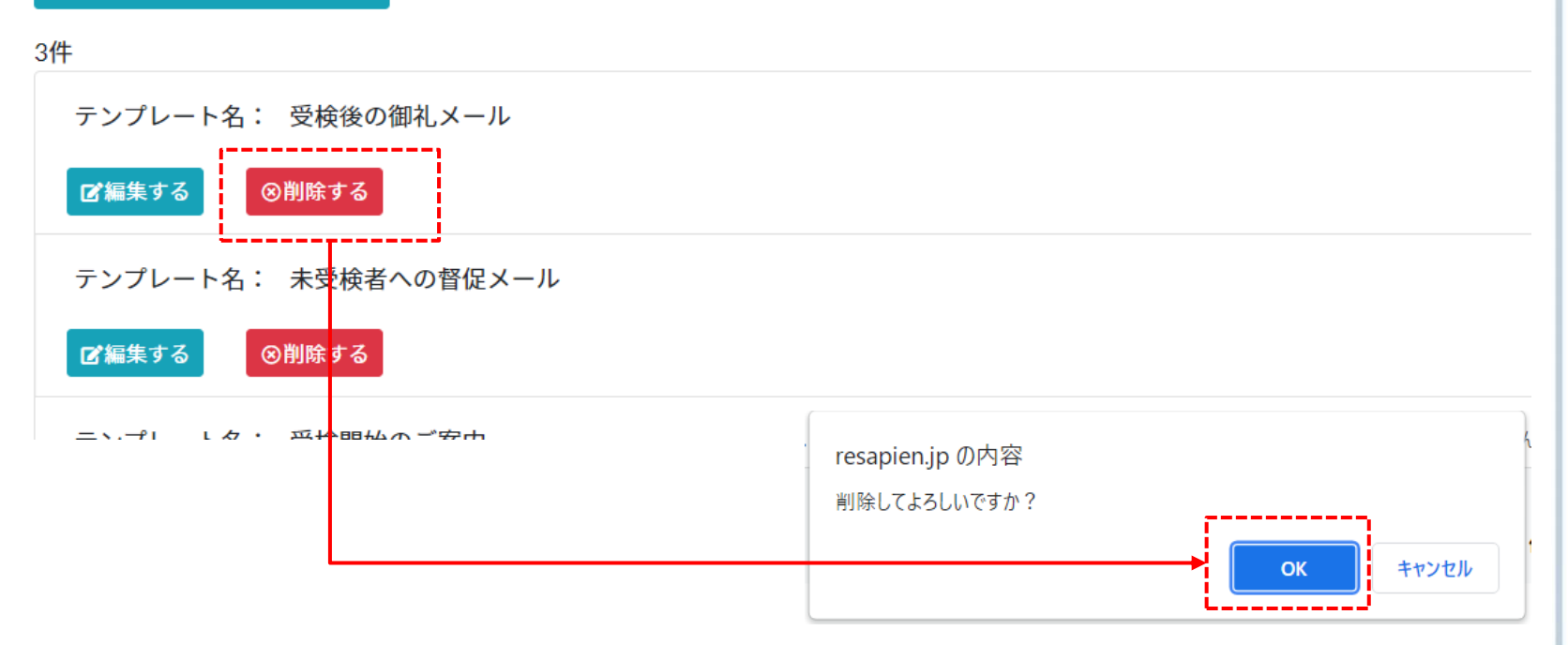

# 10 メールテンプレートの削除(つづき)

26

### 削除に成功すると、「削除が完了しました。」と表示され、メール テンプレート一覧に表示されなくなります。

#### ▶ メールテンプレート一覧

マイページ / 設定メニュー / メールテンプレート一覧

削除が完了しました。

#### 田メールテンプレートを登録する

2件 テンプレート名: 未受検者への督促メール ☑編集する ◎削除する テンプレート名: 受検開始のご案内

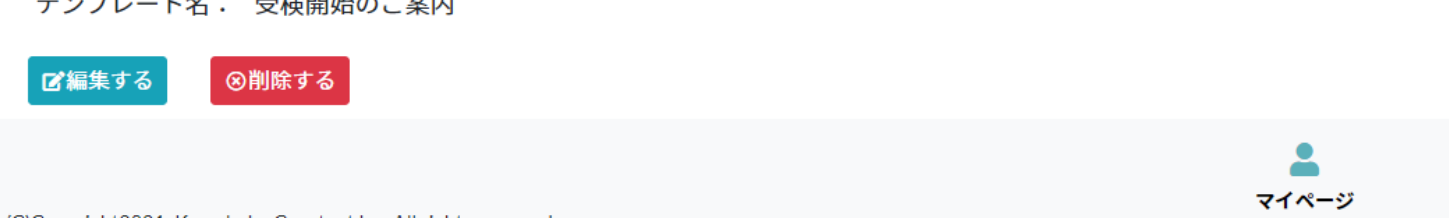

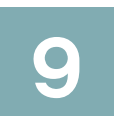

# 会社情報の確認・修正

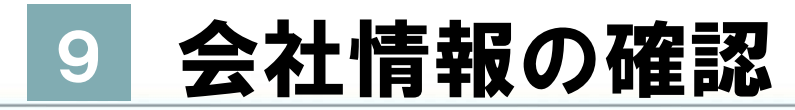

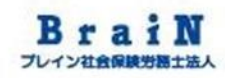

回答残件数

166

0

0

0

0

0

### 9-1 管理者の会社情報の確認をする。

#### メニュー「会社情報」をクリック。 3 3 10 **G** 組織情報 回答件数情報 設定 個人情報 調杏情報 ドキュメント パスワード変更 ログアウト 会社情報や回答上限情報等が一覧表示されます。 2 🔢 会社情報 マイページ / 会社情報

#### ✔編集する

| <u>田</u> 会社情  | 報                                                                                                    | 🔽 回答上限情報 |                                       |        |         |       |
|---------------|----------------------------------------------------------------------------------------------------|----------|---------------------------------------|--------|---------|-------|
| CompanyCode   | 1000 C                                                                                                    | Nº       | 調査種別                                  | 回答件数上限 | 回答件数上限数 | 回答済件数 |
| 会社名           | NET CONTRACTOR CONTRACTORS AND A DESCRIPTION                                                                                                    | 1        | POD-Express(簡易・採用)                    | 上限あり   | 0       |       |
| 担当者名          | No No College Address and the second second se                                                                                                    | 2        | POD-Koro(職業性ストレス簡易調査票)                | 上限あり   | 0       |       |
| メールアドレ<br>ス   | In the Print of the Print of th | з        | POD-Koro+(職業性ストレス簡易調査票<br>+ α)        | 上限あり   | 0       |       |
| 電話番号<br>FAX番号 | 03-                                                                                                    | 4        | POD-Koro-C(職業性ストレス簡易調査票<br>カスタム)      | 上限あり   | 0       |       |
| 住所            | 101-0063<br>東京都千代田区神田波路町二丁目23番地1 お茶の水センタービル8F                                                                                                    | 5        | POD-Koro-Na(新職業性ストレス簡易調査<br>票推奨尺度短縮版) | 上限あり   | 0       |       |
| 業種            | サービス業(他に分類されないもの)                                                                                                    | 6        | POD-Koro-Ns(新職業性ストレス簡易調査<br>票推奨尺度標準版) | 上限あり   | 0       |       |
| URL           | http://brainsr.com/                                                                                                    | 7        | POD-Express-Basic(簡易・採用)              | 上限あり   | 0       |       |
| L             | /                                                                                                    | 8        | POD-Express-Standard(採用)              | 上限あり   | 135     |       |

## 9 会社情報の修正

### 3 会社情報に誤りがあり修正する場合は、〈編集する〉をクリック。

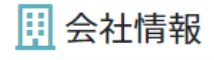

マイページ / 会社情報

# ✓編集する 田 会社情報

| CompanyCode |                                                                                                    | Nº | 調査種別                               |
|-------------|----------------------------------------------------------------------------------------------------|----|------------------------------------|
| 会社名         | NUMBER OF CONTRACTORS AND AND ADDRESS AND ADDRESS AND ADDR | :  | . POD-Express(簡易・採用)               |
| 担当者名        | MA MALINERS AND AND A                                                                                                    | :  | POD-Koro(職業性ストレス簡易調                |
| メールアドレ<br>ス |                                                                                                    | ;  | POD-Koro+(職業性ストレス簡易i<br>+α)        |
| 電話番号        | 03-                                                                                                    |    | POD-Koro-C(職業性ストレス簡別               |
| FAX番号       | 03-                                                                                                    |    | לאקא(                              |
| 住所          | 101-0063<br>東京都千代田区神田淡路町二丁目23番地1 お茶の水センタービル8F                                                                                                    | 1  | POD-Koro-Na(新職業性ストレス)<br>票推奨尺度短縮版) |
| 業種          | サービス業(他に分類されないもの)                                                                                                    |    | POD-Koro-Ns(新職業性ストレス)<br>票推奨尺度標準版) |
| URL         | http://brainsr.com/                                                                                                    |    | ' POD-Express-Basic(簡易・採用)         |

🗘 回答上限情報

8 POD-Express-Standard(採用)
## 9 会社情報の修正(つづき)

## 4 会社情報編集画面が表示されます。

#### 朋 会社情報編集

マイページ / 会社情報 / 会社情報編集

| <u>田</u> 会社情報 | ·     |                                          |            |           |  |   | 1 |  |
|---------------|-------|------------------------------------------|------------|-----------|--|---|---|--|
| 会社名 ※         |       |                                          |            |           |  |   |   |  |
| 会社名力ナ         |       | Para a a a a a a a a a a a a a a a a a a |            |           |  |   |   |  |
| 担当者名 ※        | -     | 88 NJ                                    |            |           |  |   |   |  |
| 担当者名カナ        |       | 9180 8808                                |            |           |  |   |   |  |
| メールアドレス ※     |       |                                          |            |           |  |   |   |  |
| メールアドレス(確認) ※ |       |                                          |            |           |  |   |   |  |
| 電話番号 ※        | 03    | -                                        |            |           |  |   |   |  |
| FAX番号         | 03    | 1000                                     |            |           |  |   |   |  |
| 郵便番号 ※        | 101   | -                                        |            |           |  |   |   |  |
| 住所 ※          | 東京都千代 | 田区神田淡路町二丁                                | 目23番地1 お茶の | 水センタービル8F |  |   |   |  |
|               |       |                                          |            |           |  | • |   |  |

## 9 会社情報の修正(つづき)

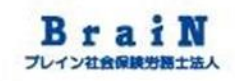

5 必要項目を修正後、〈更新する〉をクリック。 ※〈更新する〉は、縦スクロールすると一番下にあります。 次に、ポップアップの〈OK〉をクリック。

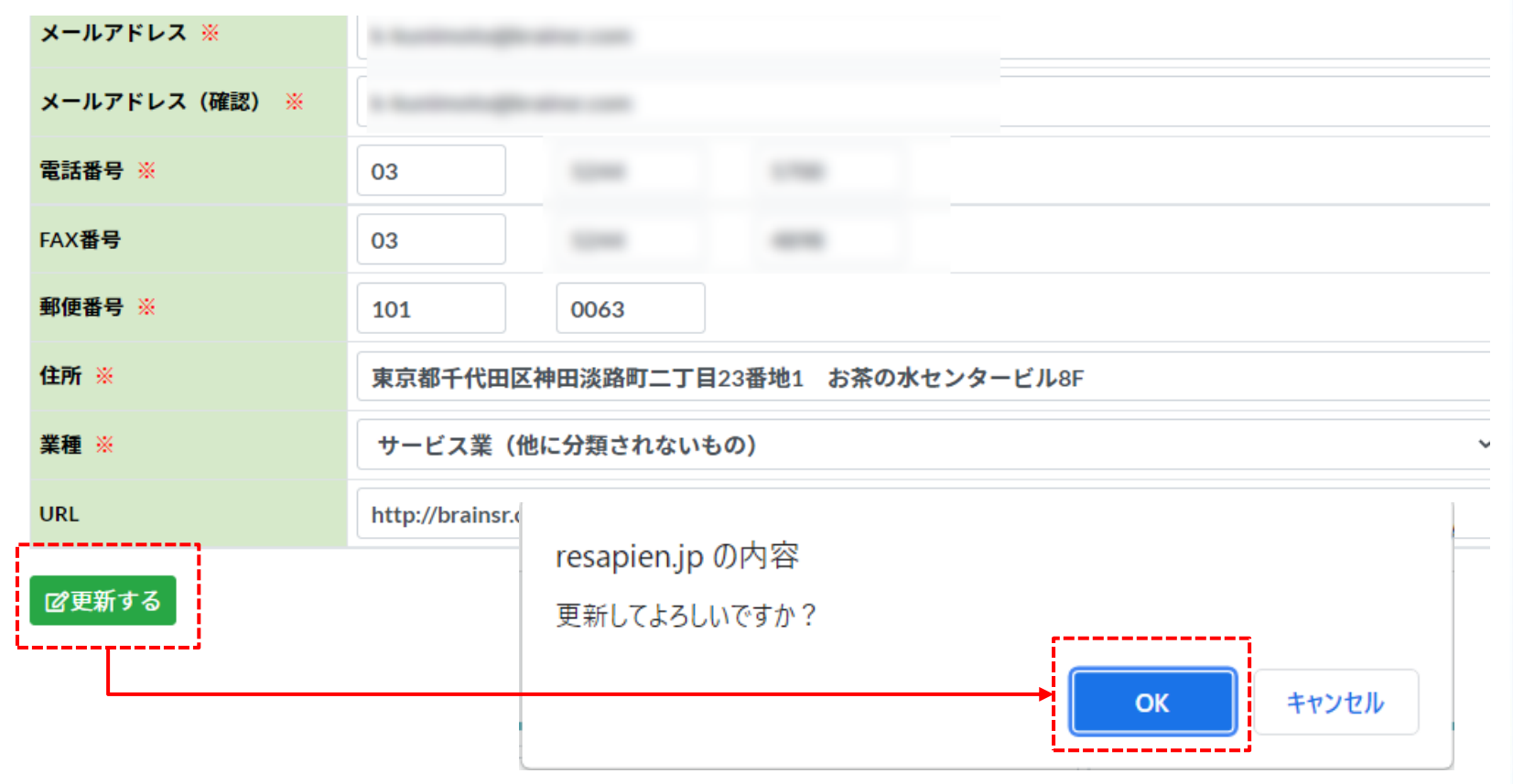

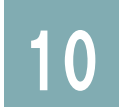

# 回答件数情報の確認

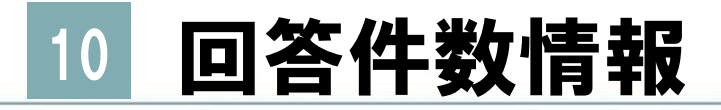

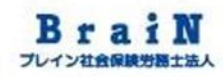

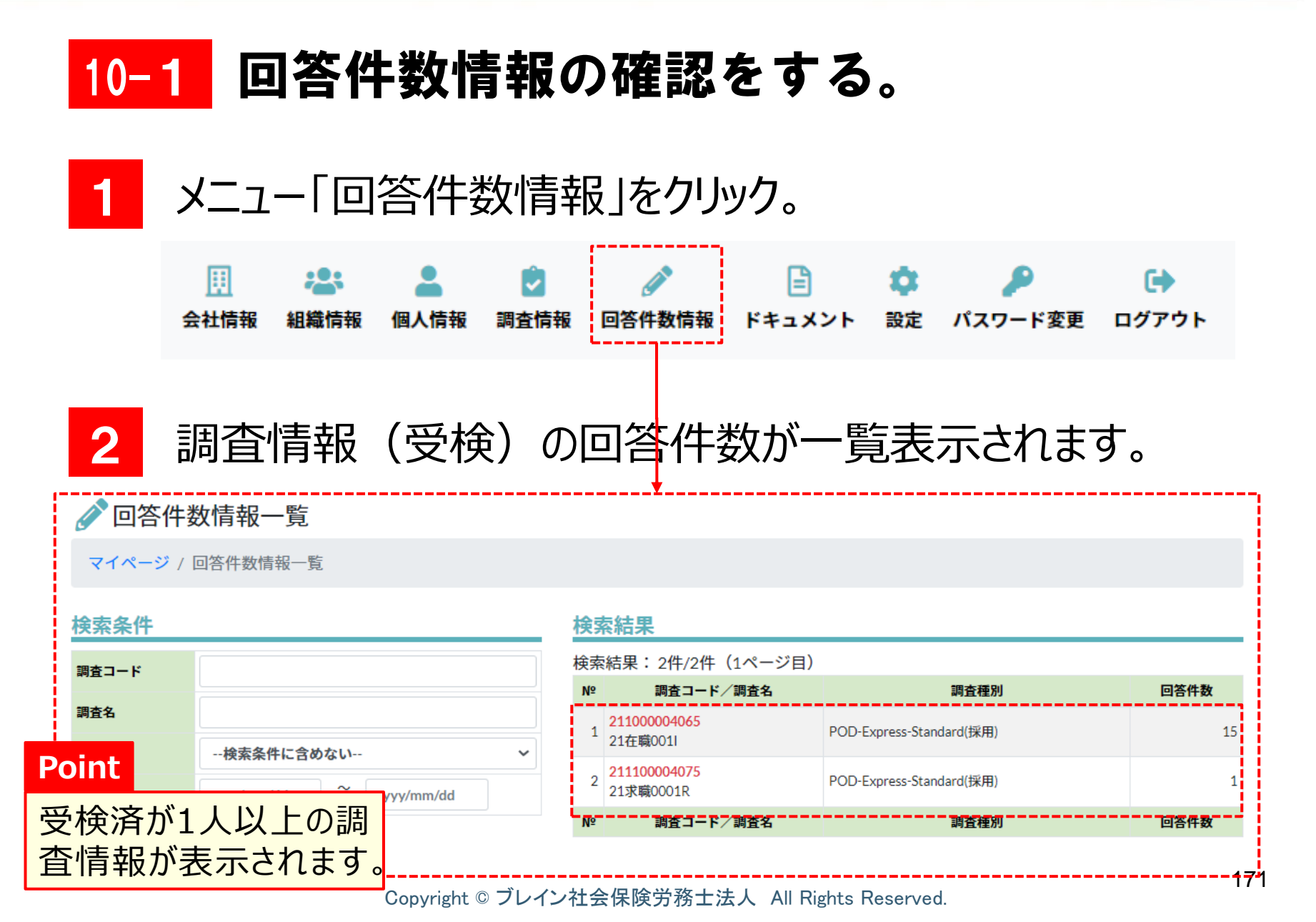

# 11 ドキュメントの確認

ドキュメント 11

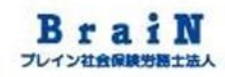

## 11-1 ドキュメントの確認をする。

#### ♦ メニュー 「ドキュメント」をクリック。 Ċ Ū. B **F** 会社情報 設定 パスワード変更 組織情報 個人情報 調査情報 回答件数情報 ドキュメント ログアウト ドキュメントの一覧表示されます。 2 ■ ドキュメント一覧 マイページ / ドキュメント一覧 4件 タイトル: 【調査結果解説書】POD-Express POD-Expressの個人調査結果の解説書(見方)です。 概要: ファイル名: 【調査結果解説書】\_POD-Express.pdf データ形式: application/pdf ■ダウンロードする

 タイトル:
 【調査結果解説書】POD-Koro

 概要:
 POD-Koroの個人調査結果の解説書(見方)です。

ファイル名: 【調査結果解説書】\_POD-Koro.pdf

タイトル:\_\_\_\_【調査結果解説書】POD-Koro-Plus

データ形式: application/pdf

₿ダウンロードする

# 11 ドキュメント 3 一番下の〈ダウンロードする〉をクリック。 メンタルコンディションチェッカーの受検結果の解説書をダウンロードすることができます。

#### タイトル: 【調査結果解説書】POD-Koro-Plus 概要: POD-Koro-Plusの個人調査結果の解説書(見方)です。 ファイル名: 【調査結果解説書】\_POD-Koro-Plus.pdf データ形式: application/pdf メウンロードする タイトル: 【調査結果解説書】POD-Express-Standard 概要: POD-Express-Standardの個人調査結果の解説書(見方)です。 ファイル名: 【調査結果解説書】\_POD-Express-Standard.pdf データ形式: application/pdf ₿ダウンロードする マイページ (C)Copyright2021: KnowledgeConstant Inc. All rights reserved.

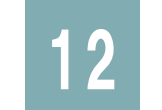

## (参考)

# 受検者や調査情報の命名規則

1 事前に、組織情報や個人情報、調査情報名の命名規則を 決めておくと運用が円滑になりますので、必要に応じてご検討く ださい。参考までに弊社での命名規則を下記に記載します。

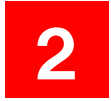

## ■組織コードの命名規則

第1階層 ゼロ埋め4桁連番 第2階層 ゼロ埋め4桁連番+I(受検者が在職の場合) 第2階層 ゼロ埋め4桁連番+I(受検者が求職の場合)

| 組織コード | 第1階層名称 | 第2階層名称  | 備考  |
|-------|--------|---------|-----|
| 0001  | 顧問先1   |         | —   |
| 0001I | 11     | 顧問先1在職者 | 在職者 |
| 0001R | 11     | 顧問先1求職者 | 求職者 |
| 0002  | 顧問先2   |         | -   |
| 0002I | 11     | 顧問先2在職者 | 在職者 |
| 0002R | 11     | 顧問先2求職者 | 求職者 |

## 3 ■命名規則通りに登録した結果例

| LO A社労士事務所<br>田下位組織を追加する                   |   |
|--------------------------------------------|---|
| L1 顧問先1 (0001)<br>●下位組織を追加する /編集する 面削除する   |   |
| L2 顧問先1在職者(0001I)<br>■下位組織を追加する /編集する @削除す | 5 |
| L2 顧問先1求職者(0001R)<br>●下位組織を追加する ▲編集する @削除す | 5 |

**4** ■個人情報のPersonCodeの命名規則

求職者の場合

組織コード(4桁)+区分(R)+西暦下2桁+連番(1桁) 在職者の場合

組織コード(4桁)+区分(I)+西暦下2桁+社員番号

| 受検者         | PersonCode | 初期パスワード       | 備考  |
|-------------|------------|---------------|-----|
| 顧問先1在職者の1人目 | 0001I21123 | PersonCodeと同じ | 在職者 |
| 顧問先1在職者の2人目 | 0001I21155 | 11            | 在職者 |
| 顧問先1求職者の1人目 | 0001R211   | 11            | 求職者 |
| 顧問先1求職者の2人目 | 0001R212   | 11            | 求職者 |
| 顧問先2在職者の1人目 | 0002I2138  | 11            | 在職者 |
| 顧問先2求職者の1人目 | 0002R211   | 11            | 求職者 |

5

LANGE STORE AND

### ■命名規則通りに登録した結果例

| Nº | PersonCode | 氏名             | 性別 | 所属組織                      | 役職  | 権限  | 状態 |
|----|------------|----------------|----|---------------------------|-----|-----|----|
| 1  | 0001       | 0001 (顧問先1実施者) | 男性 | <mark>0001</mark><br>顧問先1 | 部長  | 実施者 | 有効 |
| 2  | 0001123    | 0001123        | 男性 | 0001I<br>顧問先1在職者          | 主任  | 一般  | 有効 |
| 3  | 0001124    | 0001124        | 女性 | 0001I<br>顧問先1在職者          | その他 | 一般  | 有効 |
| 4  | 0001999    | 0001999        | 男性 | 0001I<br>顧問先1在職者          | 部長  | 実施者 | 有効 |
| 5  | 0001R211   | 0001R211       | 女性 | 0001R<br>顧問先1求職者          | その他 | 一般  | 有効 |
| 6  | 0001R212   | 0001R212       | 女性 | 0001R<br>顧問先1求職者          | その他 | 一般  | 有効 |
|    |            |                |    | 0001R                     |     |     |    |

#### 6 ■調査情報の命名規則

求職者の場合

西暦下2桁+区分(求職)+組織コード(4桁)+区分(R) 在職者の場合

西暦下2桁+区分(在職)+組織コード(4桁)+区分(I)

| 調査名       | 備考   |
|-----------|------|
| 21求職0001R | 求職者用 |
| 21在職0001I | 在職者用 |

### 7 ■命名規則通りに登録した結果例

#### 検索結果

\_\_\_\_

~

| 検索結果: 11件/11件(1ページ目) |
|----------------------|
|----------------------|

| Nº | 調査コード/調査名                  | 状態  | 調査種別                 |
|----|----------------------------|-----|----------------------|
| 1  | 211100004088<br>21在籍0001I  | 実施中 | POD-Express-Standard |
| 2  | -211100004087<br>21求職0001R | 実施中 | POD-Express-Standard |
| 3  | 211100004086               | 実施中 | POD-Express-Standard |

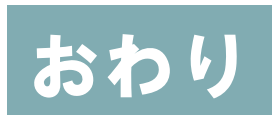

# 以上で、事前準備は終了です。